# Ohio EPA's eBusiness Center (eBIZ)

# Tips & Tools for eDMR & STREAMS Services

### **Presented By: Jacob Zink**

Ohio EPA Division of Surface Water (DSW)

April 2, 2024

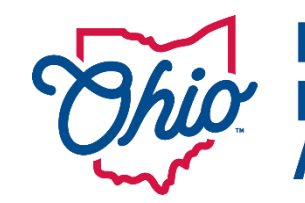

Environmental Protection Agency 1

# **Accounts & Who Needs Them**

### Accounts are set up for you – Not the Company/Business

**EACH person** accessing the eBusiness center will need two (2) accounts:

- **1.** OHID  $\Theta OH|ID$  ((*NOT* Ohio EPA's website) (Your Personal Account, NOT your companies)
- 2. <u>eBusiness Center</u>
  - Same Email for both accounts (**personal**)
  - First time you log into each they will sync together
  - User names & passwords should not be shared Not left for the next person in that position
  - If you change jobs your accounts go with you!!!

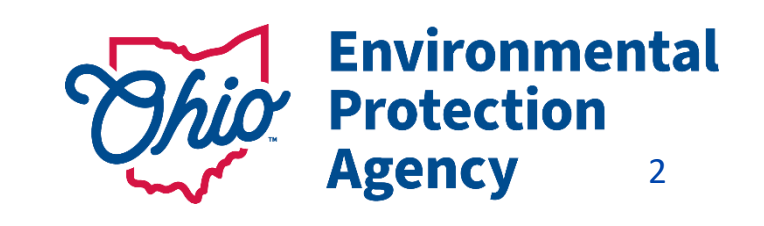

# Accounts & Who Needs Them

The Legal Permit holder for the facility/site will ALSO need to set up their OWN accounts!

- A **PIN** needed for electronic submissions requiring a signature by an authorized person
  - $\blacktriangleright$  **PIN** = **your signature** (belongs to <u>you</u>, NOT to be used by others)
  - > YOUR Identity is verified
    - (Outside System Lexus Nexus uses your <u>Personal Information</u>)

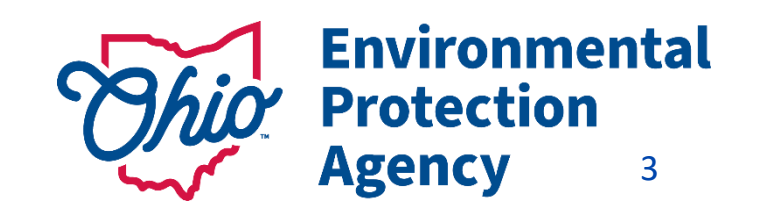

# Where to Find Guides

- Go to Ohio EPA's website: <u>https://epa.ohio.gov/home</u>
- Scroll down to the Divisions section
- Toggle the arrow over to find surface water

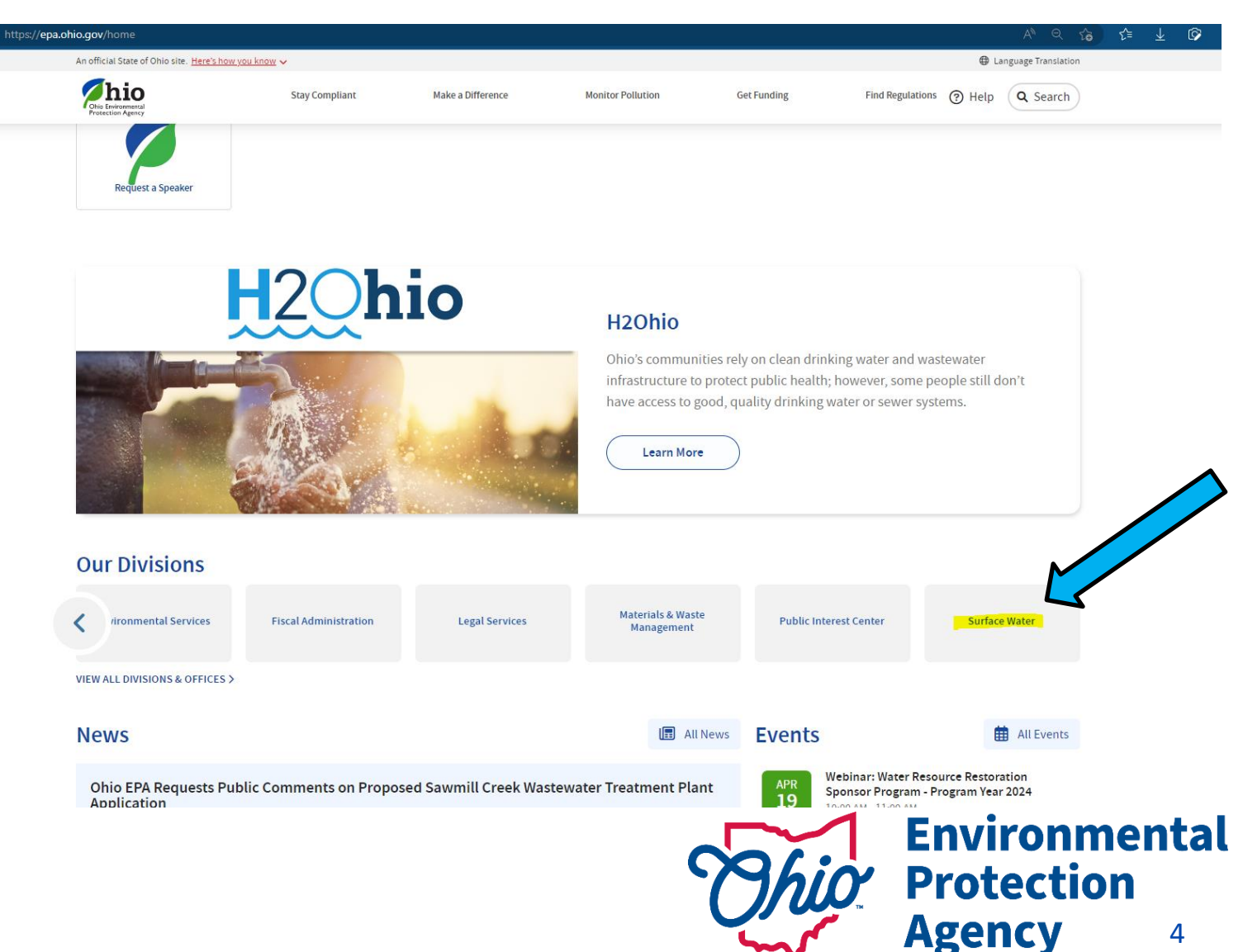

# Where to Find Guides

- Select the Permitting tab
- Scroll down to the apps and select the eBusiness Center

| Type a Keyword here |   |
|---------------------|---|
|                     |   |
| ilter by Topic      |   |
| ALL TOPICS ×        | ~ |

**Protection** 

5

Agency

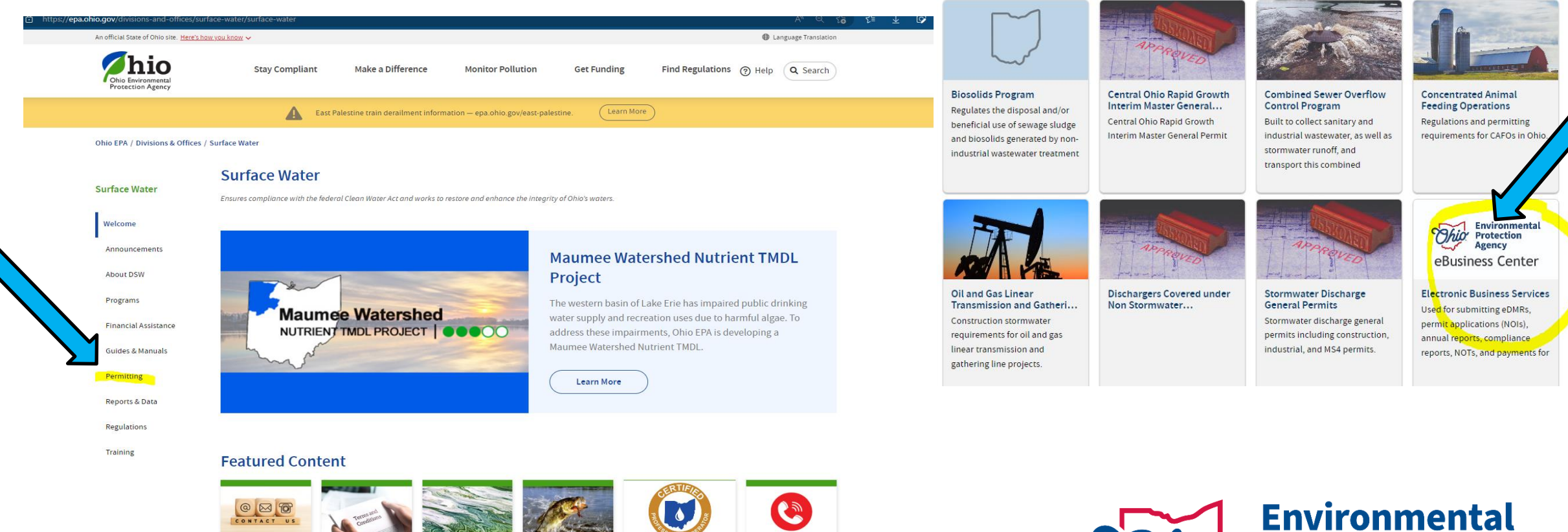

# Where to Find Guides-Step 1

Make a Difference

Environmental Protection

Agency

Stay Compliant

• Here all guides are under the accordions on the page.

Electronic Business
 Services | Ohio
 Environmental
 Protection Agency

Ohio EPA / Divisions & Offices / Surface Water / Permitting / Electronic Business Services **Electronic Business Services** Surface Water Ohio EPA Division of Surface Water Electronic Business Services features advanced solutions for submitting Launch 🖪 monitoring data, permit applications, annual reports, and transferring fast and secure fee payments. Enter the eBusiness Center through OHID Welcome Electronic environmental data submittals streamline previous paper submissions while improving business workflows for Agency staff and external customers. Click the blue launch button to log into your OHID account. Announcements f X Ø Share this First time creating an account? Start here: About DSW · Create an OHID and eBiz Account Once you have created your OHID account and have access to the eBusiness center, follow the guides in the For more information Programs eDMR/STREAMS section below. BUSINESS HOURS: Mon-Fri: 8 a.m. - 5 p.m Financial Assistance Expand All Sections eDMR/STREAMS Administrator Guides & Manuals eDMR  $\sim$ Jacob Zink Permitting DSW.ebizhelp@epa.ohio.gov STREAMS  $\sim$ Phone: 614-644-2135 Reports & Data Preliminary Compliance Reports (PCR)  $\checkmark$ eBusiness Center (PINS & Passwords): 877-372-2499 Training ePay  $\checkmark$ How to Videos for the eBusiness Center Trainings  $\checkmark$ 

Monitor Pollution

**Get Funding** 

Find Regulations (?) Help

Q Search

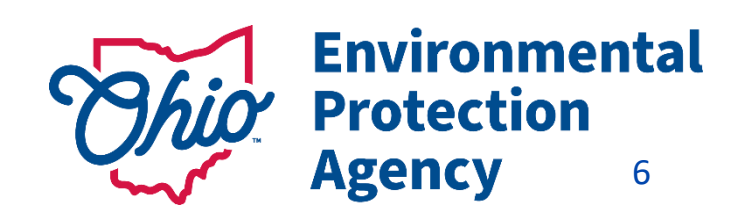

### Where to Find Guides- Step 2 eDMR Guides

### eDMR

The Electronic Discharge Monitoring Reporting (eDMR) system is a web-based service utilized to submit required monitoring data. eDMR is accessible via the <u>Ohio EPA eBusiness Center</u>, a secure portal for online business services since 2007. eDMR has created efficiencies for both the regulated community and Ohio EPA by improving data entry submissions and compliance measures. As of 2017, more than 10,000 individuals have used eDMR to submit monthly data for over 5,500 different permits 100% of all permit reporting requirements are submitted through the system -- over 4.4 million data points annually.

| Electronic Signature (PIN)                   | ~ |
|----------------------------------------------|---|
|                                              |   |
| eDMR Guides                                  | ~ |
|                                              |   |
| Responsible Official vs. Delegated Submitter | ~ |

~

### **STREAMS** Guides

### STREAMS

STREAMS is a secure service available through the <u>Ohio EPA eBusiness Center</u> and is utilized for submittal of permit applications, submitting instant fee payments, conducting permit approvals, and for various compliance and reporting tasks. It will replace the paper-based permit application process with electronic applications and payments, provides permit approval process status to applicants electronically, and allows permit holders to submit monitoring reports electronically - no paper copies are required to be mailed if forms are submitted electronically via STREAMS.

#### STREAMS Quick Guides

Use these guides if you are new to the STREAMS service:

- What is my PIN and why do I need one?
- How to Create a New Permit
- How to Renew, Modify, and Create Reports

Use this guide for how to transfer a permit to a NEW owner:

How to Transfer a Permit in STREAMS

Permit Applications Available within STREAMS

 $\sim$ 

 $\wedge$ 

# Accessing the Ohio EPA eBusiness Center

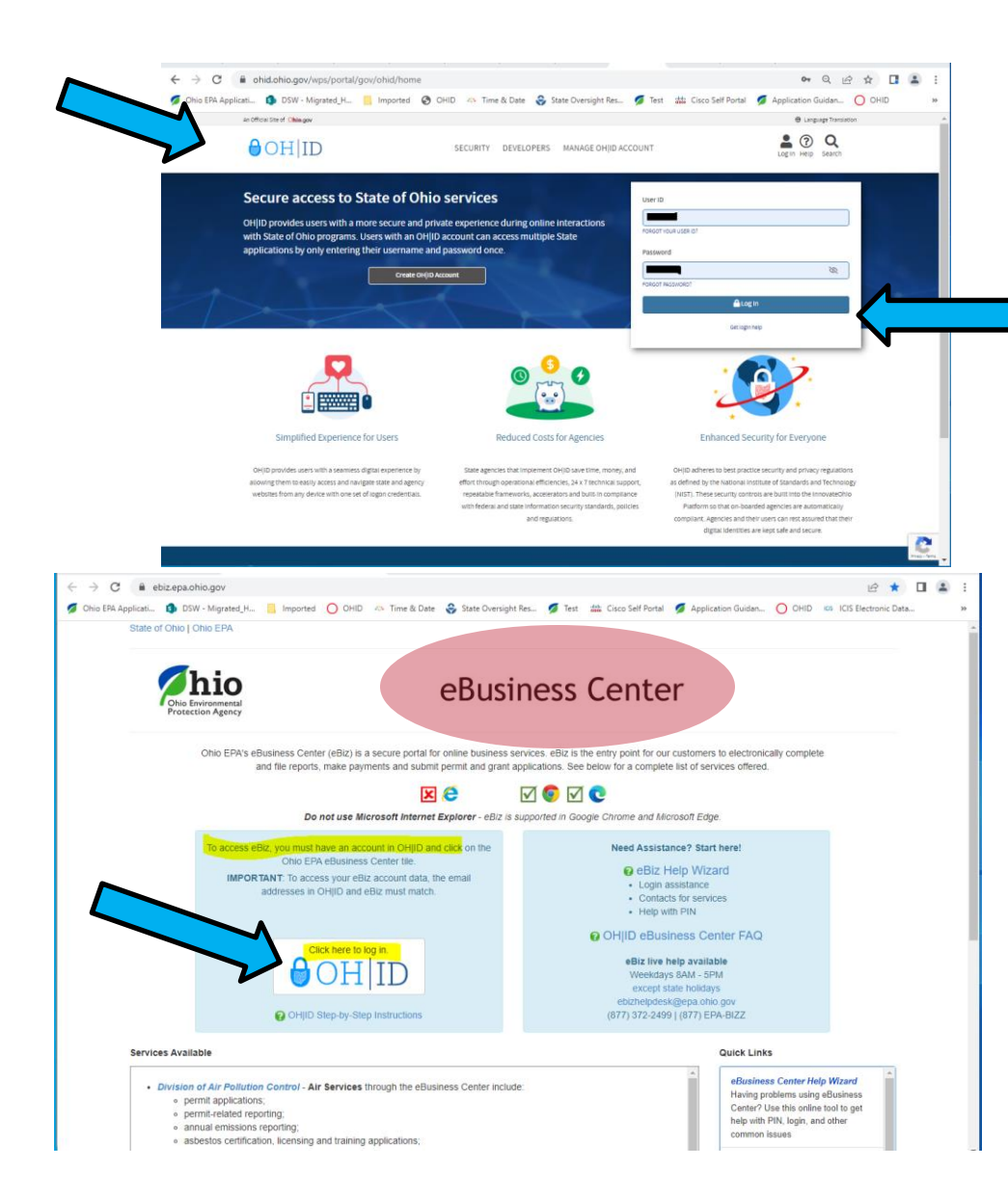

# Start Here

- Log into OHID (https://ohid.ohio.gov)
- This is <u>NOT Ohio EPA's website</u> (run by the State, not EPA)
- Need a <u>separate account</u>

### (this is NOT your eBIZ account)

If you go through different routes to get to eBiz-

you'll be <u>directed back to the OHID site</u>

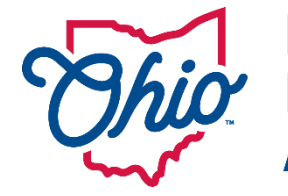

Environmental Protection Agency 8

| Accessing t                                                 | he Ohio   | ο ΕΡΑ eΒι                    | isiness Cei               | nter                   | An official State of Ohio site. <u>Here's how you know</u>         | ,                                |                                                          |                                                                | Language Translation                                          |
|-------------------------------------------------------------|-----------|------------------------------|---------------------------|------------------------|--------------------------------------------------------------------|----------------------------------|----------------------------------------------------------|----------------------------------------------------------------|---------------------------------------------------------------|
|                                                             | OHID      | Dashboar                     | d                         |                        | ⊖OHID                                                              | My Apps                          | App Store Account Set                                    | tings Security Profile                                         | 🕲 Log Out 🕜 Help                                              |
| €ohid                                                       | App Store | Account Settings             | Security Profile          | 🙁 Log Out 🕜 Ho         | slb                                                                |                                  |                                                          |                                                                |                                                               |
| Welcome to the App Store                                    |           |                              | Jacob Zink OHID: 10202932 | Jacob Zink@epa.ohio.gc | v <b>y Apps</b><br>lick the star to pin your favorite apps to the  | top of the page.                 |                                                          | Jacob Zink OHID: 10                                            | 202932 Jacob Zink@epa.ohio.gov                                |
| Search state agency online tools or apps to request access. |           |                              |                           |                        | • •                                                                | •                                | <b>•</b>                                                 | ÷                                                              | +                                                             |
| Search by Keyword                                           |           | Filter by State Agencies     |                           |                        | warmth                                                             | Learning                         | Thio myOhio                                              | Dhip                                                           |                                                               |
| App or Agency Name                                          | م         | All Agencies ×               |                           |                        |                                                                    | on Demand                        |                                                          | Environmental<br>Protection<br>Agency                          |                                                               |
|                                                             |           | All Agencies                 |                           | <b>^</b>               | Energy Assistance<br>Programs Portal                               | Learning on Demand -<br>Percipio | myOhio                                                   | Ohio EPA eBusiness<br>Center                                   | Web Content Authoring                                         |
|                                                             |           | Department of Administrative | Services                  |                        | Access to the Energy Assistance<br>Portal If you're having trouble | Learning on Demand               | State of Ohio employee intranet<br>with benefit, pay and | Electronically complete and file<br>reports, make payments and | Content authoring access for<br>public-facing websites on the |
|                                                             |           | Department of Commerce       |                           |                        | managing your home energy costs,                                   |                                  | ePerformance information.                                | submit permit and grant                                        | InnovateOhio Platform.                                        |
|                                                             |           | Department of Development    | Disabilities              | Ţ                      | Details Open App                                                   | Details Open App                 | Details Open App                                         | Details Open App                                               | Details Open App                                              |

- 1. Once logged into OHID Go to Navy Blue Bar- Select App Store
- 2. Filter by State Agency
- 3. Find the Environmental Protection Agency Find the *Ohio EPA eBusiness Center App* & Request Access
- 4. Select Request Access to Group, agree to terms, then select Launch to Open the App to access the eBusiness Center
- 5. Need to update OHID/eBIZ personal account information? Done here under Account Settings (Changes will also show in your eBIZ account)

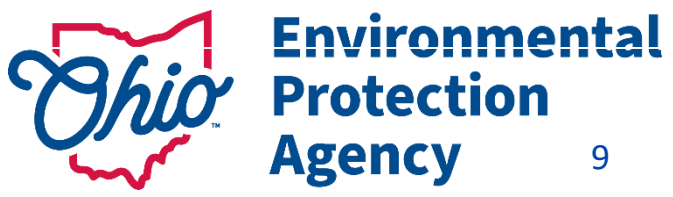

# WHAT IS STREAMS?

Surface Water Tracking, Reporting, Electronic Application Management System

- Submittal of <u>applications & reports</u>
- Apply for Permits (New & Renewals)
- Transfer, modify or terminate a permit
- Create & submit <u>reports</u> (other than DMRs)

| STREAMS-My Facilities                                                                                                |                          |
|----------------------------------------------------------------------------------------------------|--------------------------|
| Ohio EPA - Division of Surface Water                                                                                 | REAMS 🖸 🕪 sw-L           |
| # Home O Add Facility/Permit O Create New Permit Application                                                         |                          |
| My Facilities                                                                                                    | Back to <u>eBiz</u> Home |
| Jacob Zink (1G8P0009)                                                                                                | TREFFIC                  |
| Jacob Zink (0GC04309)                                                                                                | Remc                     |
| Jacob Zink (4GQ00061)                                                                                                | Temc                     |
| 12/04 704 /ADD00032 AGR00020 AGR00026 AGD00060 AGD00070 AGD001366 AGD001367 AGS00044 AG700032 AGV00012 AIR00005 AMH0 | 0050 🕿 0                 |

# WHAT IS eDMR?

electronic Discharge Monitoring Reports

<u>electronic</u> submittal of <u>Sampling & monitoring</u> and <u>analytical data</u>

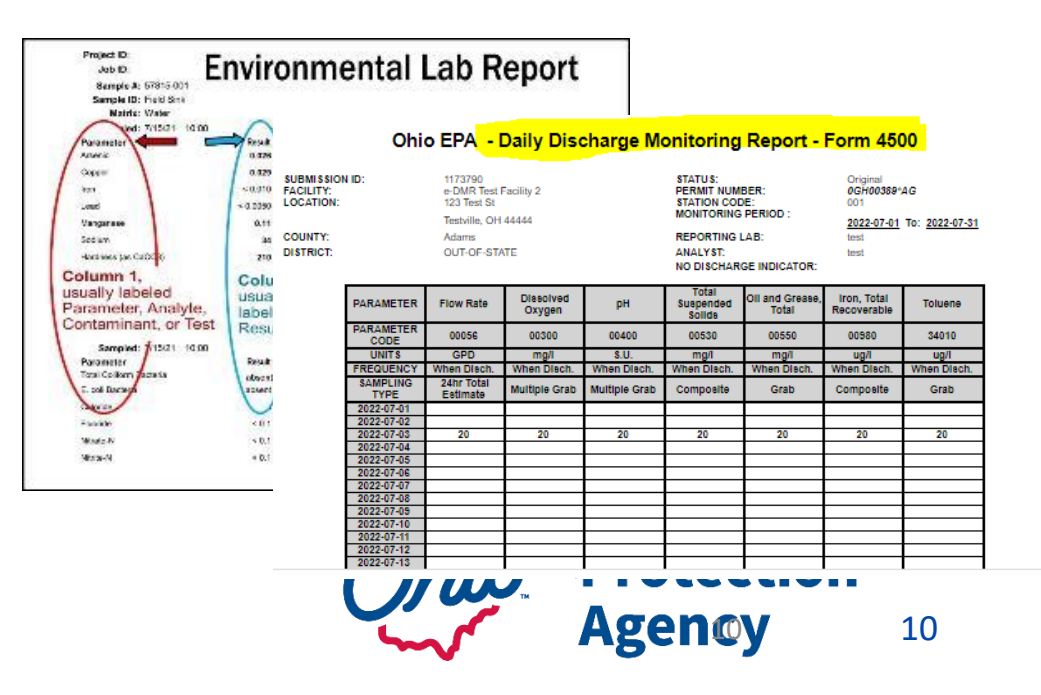

# WHO USES THE eBUSINESS CENTER

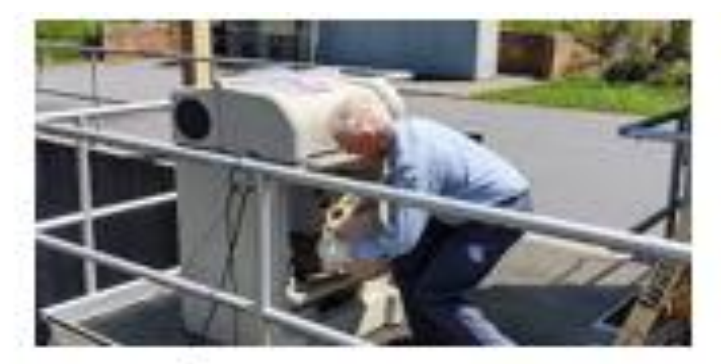

**Operators** 

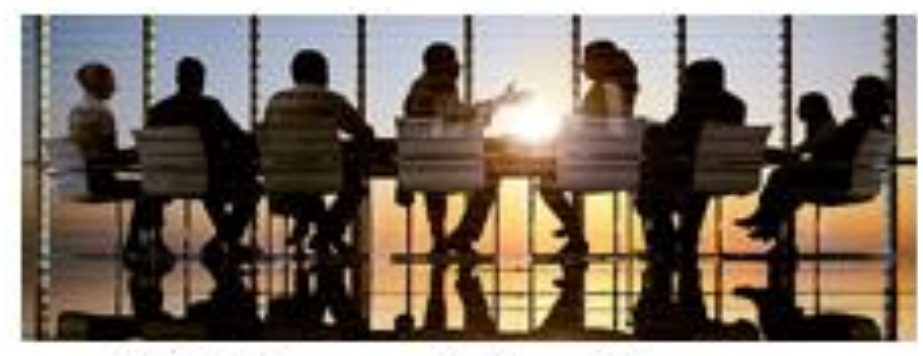

CEO's & Corporate Executives

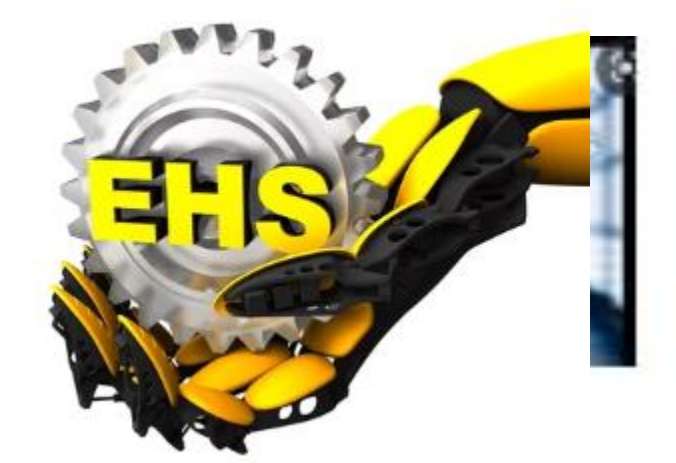

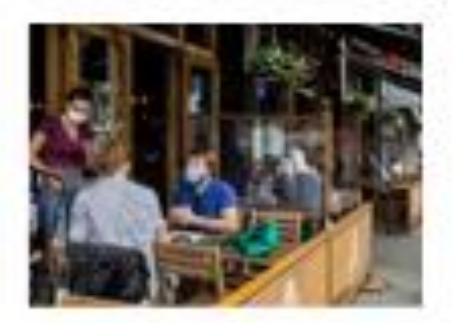

**Business Owners** 

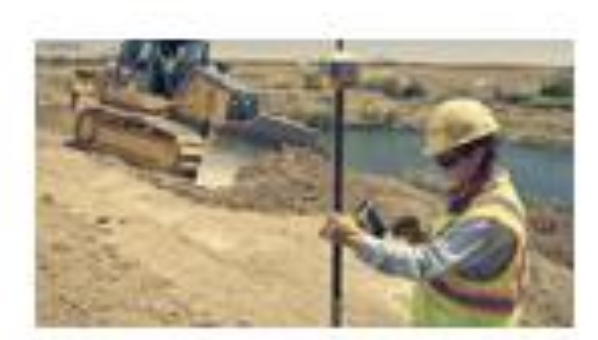

Construction Engineers

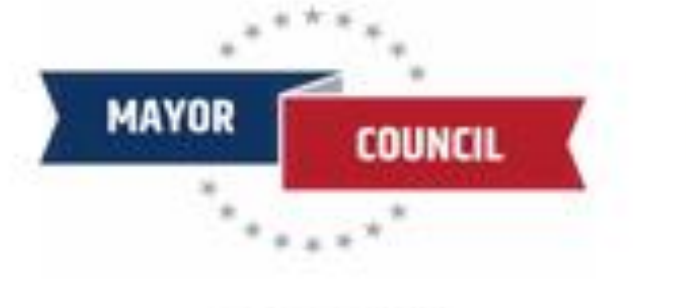

Politicians

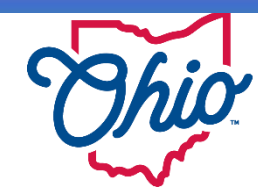

Environmental Protection Agency 11

**Mobile Home** 

Park Owners

# **eBIZ Home Page Features** (EDMR & STREAMS)

- **User ID** (For eBIZ top right)
- My Account
  - Request New PIN (Also View & Activate)
  - PIN Mgt. Update Security Questions (CaSe SeNsItIvE)
- Facilities Column (View/Edit) -1<sup>st</sup> Add permit(s) for eDMR service -2<sup>nd</sup> Choose your Role & Request Access to the Service -3rd Add permit(s) for STREAMS

| Chio Environmental<br>Protection<br>Agency                    | eBusiness Center |             |            |                                                 |
|---------------------------------------------------------------|------------------|-------------|------------|-------------------------------------------------|
| eBusiness Home My Account 👻 Service Admin 👻                   |                  |             |            | <u>⁄</u> 1020                                   |
| 🔆 Welcome to the Ohio EPA eBusine                             | ess Center       | <b>∂</b> OH | ID 🤇       | Need Help?<br>Click this box<br>for assistance. |
| Available Services (What is this?)                            |                  |             |            |                                                 |
| Service                                                       | Action           | Status      | Facilities | Delegations                                     |
| Air Services                                                  | Request          | Inactive    | view/edit  |                                                 |
| Asbestos Services                                             |                  | Inactive    |            |                                                 |
| Certified Operator Minimum Staffing Reporting                 |                  | Active      |            |                                                 |
| Division of Surface Water Credible Data                       | Deactivate       | Active      | view/edit  | view/edit                                       |
| Division of Surface Water NPDES Permit Applications (STREAMS) |                  | Active      |            |                                                 |
| DMWM License and Registration Service                         |                  | Inactive    | view/edit  |                                                 |
| DMWM Solid Waste/Cⅅ Disposal Fees (Submit Report)             | Request          | Inactive    | view/edit  |                                                 |
| DSW 401 Certification and Isolated Wetlands Permit            |                  | Inactive    | view/edit  |                                                 |
| DSW Home Sewage Treatment System                              |                  | Inactive    |            |                                                 |
| e-Discharge Monitoring Reports (eDMR)                         | Deactivate       | Active      | view/edit  | view/edit                                       |
| e-Drinking Water Reports                                      | Deactivate       | Active      | view/edit  | view/edit                                       |
| E2 Administration                                             | Deactivate       | Active      | view/edit  | view/edit                                       |
| Generic File Upload                                           | Request          | Inactive    |            |                                                 |
| Hazardous Waste Report (eDRUMS)                               | Request          | Inactive    | view/edit  |                                                 |
| OEEF Grant Service (No PIN Required)                          | Request          | Inactive    |            |                                                 |
| Pay Ohio EPA Fees Online                                      | Request          | Inactive    | view/edit  |                                                 |
| Water/Wastewater Exam Providers                               | Request          | Inactive    |            |                                                 |
| Water/Wastewater Operators                                    | Request          | Inactive    |            |                                                 |
| Water/Wastewater Training Providers                           | Deactivate       | Active      |            |                                                 |

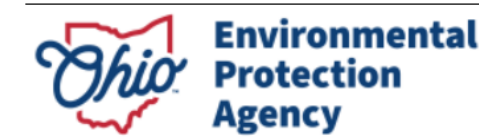

State of Ohio | Ohio EPA | Logou

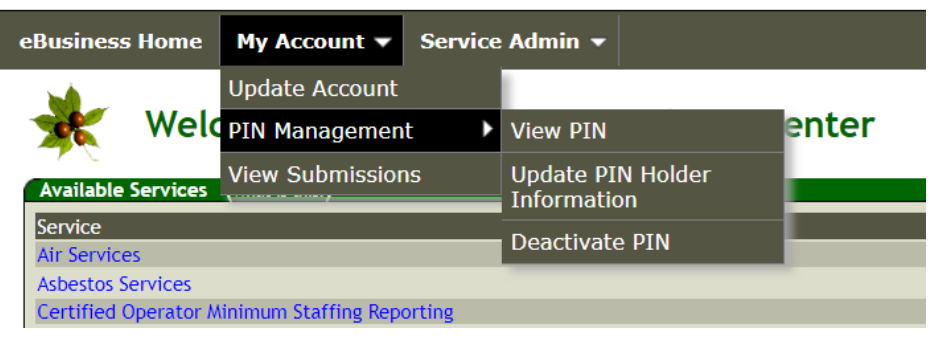

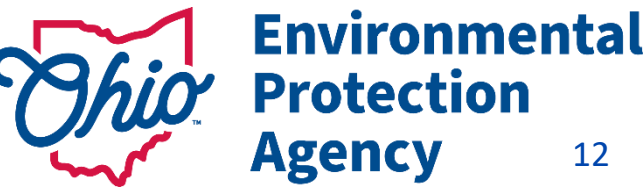

12

eBus

National Pollutant Discharge Elimination System

# WHAT IS NPDES ?

Clean Water Act prohibits anyone from discharging "pollutants" ... into a "water of the United States" unless they have an NPDES permit.

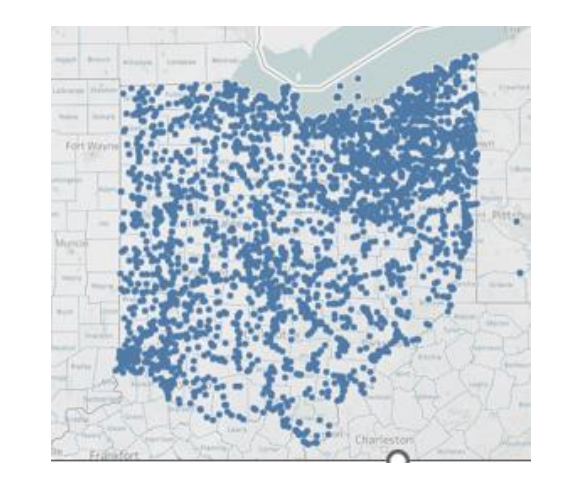

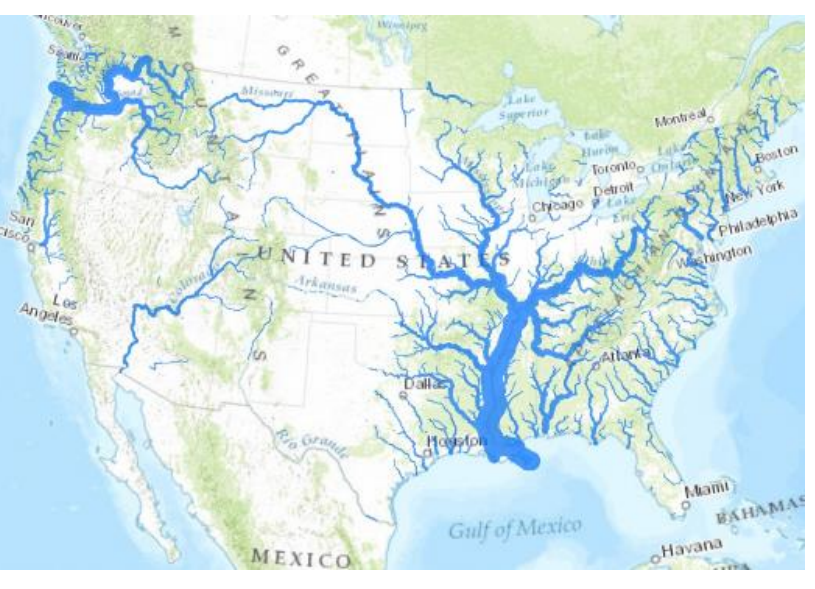

Ohio < 3,000 + NPDES permits to prevent harm to:

- water quality
- people's health
- The environment

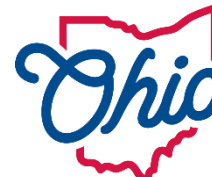

Environmental Protection Agency 13

# **NPDES Permit Structure**

### First Step:

Add the permit(s) you want to report for, or renew, to your account.

### **Permit Naming Structure # 2<mark>1S</mark>00005\*AD**

- 2 = NWDO (District)
- I = Industrial (Category)
- S = Metal Fabrication (Type)
- \*AD = 1<sup>st</sup> Permit Issued (B is second...)

### <u>Finding your permit online</u> <u>Visit Ohio EPA Website</u>

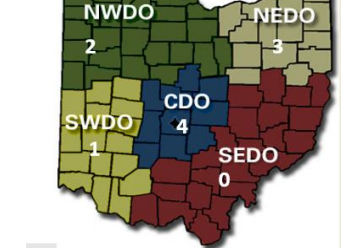

USEPA Permit #'s start with OH (ex. OH1234567)

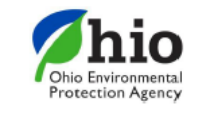

Division of Surface Water December 1, 2015 NPDES Permit Station Number Prefix Designation

|--|

|          |        |                       |                    | (NOTE, PDD***** :              |
|----------|--------|-----------------------|--------------------|--------------------------------|
| District | Number | Туре                  | Letter             | pretreatment permit. It does   |
| outheast | 0      | Industrial            | 1                  | not discharge to waters of     |
| outhwest | 1      | Public                | P                  | the State. The following apply |
| orthwest | 2      | General               | G                  | to general permits: CD Big     |
| ortheast | 3      | construction storm    | water, CO Olentan  | ngy Watershed construction     |
| entral   | 4      | storm water, RM n     | narina storm water | permit. OHG870001 is for       |
|          |        | pesticide application | on.)               |                                |

| Letter | General                                             | Industrial                | Public                                 |
|--------|-----------------------------------------------------|---------------------------|----------------------------------------|
| Α      | -                                                   | Pulp and Paper Mills      | Municipality – Under 0.1 MGD           |
| В      | Petroleum Bulk Storage                              | Power Plant               | Municipality – 0.1 to 0.5 MGD          |
| С      | Construction                                        | Metal Finishing           | Municipality – 0.5 to 1.0 MGD          |
| D      | -                                                   | Steel Mill                | Municipality – 1.0 to 10 MGD           |
| E      |                                                     | Inorganic Chemical Plant  | Municipality – 10 to 50 MGD            |
| F      | -                                                   | Organic Chemical Plant    | Municipality – Greater than 50 MGD     |
| G      | Industrial Storm Water                              | Refinery/Oil Producer     | County/Sewer District - Under 0.1 MGD  |
| н      | Hydrostatic Test Water                              | Food Processor            | County/Sewer District - 0.1 to 0.5 MGD |
| 1      |                                                     | Storm Water               | Storm Water                            |
| J      |                                                     | Sand and Gravel Producer  | County/Sewer District - 0.5 to 1.0 MGD |
| к      | Household Sewage Treatment<br>Systems               | Tannery; Rendering Plant  | County/Sewer District - 1.0 to 10 MGD  |
| L      | Household Sewage Treatment<br>Systems               | Coal Washer               | County/Sewer District - 10 to 50 MGD   |
| M      | Coal Surface Mines                                  |                           | County/Sewer District -50 MGD or more  |
| N      | Non-Contact Cooling Water                           | Misc Groundwater Remediat | tion Federal Facility                  |
| 0      | Geothermal                                          |                           |                                        |
| P      | -                                                   | Acid Mine Drainage        | State Facility                         |
| Q      | (Q or Q1) MS4                                       | Plastic Fabrication       | Regional Authority                     |
| R      | Industrial Storm Water                              | Rubber Fabrication        | Semi-Public – Less than 0.05 MGD       |
| S      | Small Sanitary Discharges                           | Metal Fabrication         | Semi-Public – Greater than 0.05 MGD    |
| т      | Temporary Discharges                                | Railroad Facilities       | Schools and Hospitals                  |
| U      | Petroleum Related Corrective<br>Actions             |                           | PUCO                                   |
| v      | Small Sanitary Discharges that<br>Cannot Meet BADCT |                           | Mobile Home Park                       |
| W      | Water Treatment Plants                              |                           | Subdivisions & Apartment Complexes     |
| X      |                                                     |                           | Miscellaneous                          |
| Y      |                                                     |                           | Mobile Home Park                       |
| Z      |                                                     |                           | Extension of R's                       |
|        | Next Available Number in Chrono                     | logical Order. Permit     | Version Number in Alphabetical Order.  |

#### 💋 Individual Wastewater Discharge 🗙 🕂

C
 epa.ohio.gov/divisions-and-offices/surface-water/permitting/individual-wastewater-discharge-permit-information
 Chio EPA Applicat...
 SW - Migrated H...
 Imported
 OHID -->-Time & Date
 State Oversight Res...
 Test
 Circcit

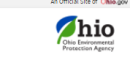

Surface Wate

Programs

Training

Stay Compliant Make a Difference Monitor Pollution Get Funding

#### Ohio EPA / Divisions & Offices / Surface Water / Permitting / Individual Wastewater Discharge Permit Informatio

# Individual Wastewater Discharge Permit Information undia terminologia undia terminologia undia terminologi

Individual Wastewater Discharge Permit Information | Ohio Environmental Protection Agency

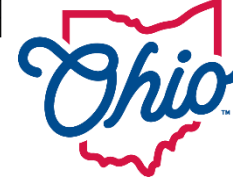

Environmental Protection Agency 14

# **Using STREAMS**

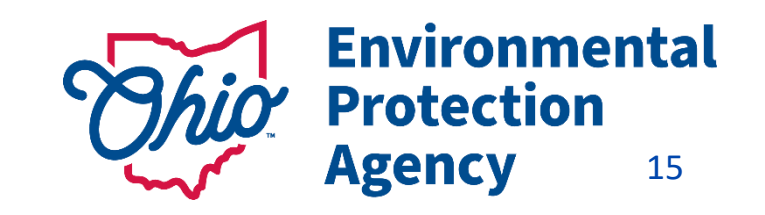

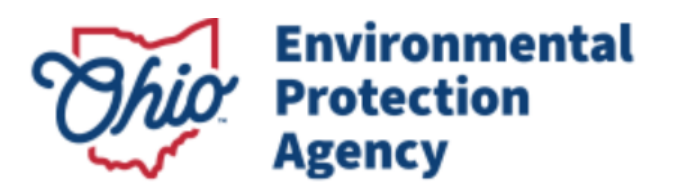

eBusiness Home 🛛 My Account 👻 Service Admin 👻

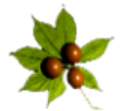

Welcome to the Ohio EPA eBusiness Center

#### Available Services (What is this?)

| Service                                                       |
|---------------------------------------------------------------|
| Air Services                                                  |
| Asbestos Services                                             |
| Certified Operator Minimum Staffing Reporting                 |
| Division of Surface Water Credible Data                       |
| Division of Surface Water NPDES Permit Applications (STREAMS) |
| DMWM License and Registration Service                         |
| DMWM Solid Waste/Cⅅ Disposal Fees (Submit Report)             |
| DSW 401 Certification and Isolated Wetlands Permit            |
| DSW Home Sewage Treatment System                              |
| e-Discharge Monitoring Reports (eDMR)                         |
| e-Drinking Water Reports                                      |
| E2 Administration                                             |
| Generic File Upload                                           |
| Hazardous Waste Report (eDRUMS)                               |
| OEEF Grant Service (No PIN Required)                          |
| Pay Ohio EPA Fees Online                                      |
| Water/Wastewater Exam Providers                               |
| Water/Wastewater Operators                                    |
| Water/Wastewater Training Providers                           |
|                                                               |

# STREAMS eBusine

### 1. 1<sup>st</sup> Select STREAMS service

This is your personal portal. Can add and remove permits in STREAMS to work on them.

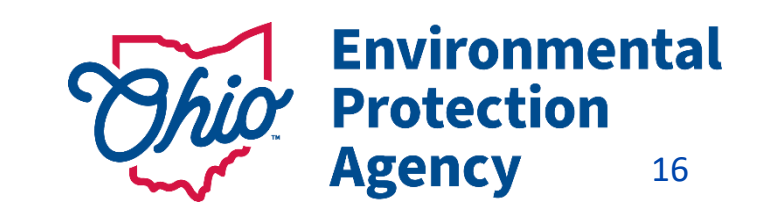

# **STREAMS-My Facilities**

| Ohio EPA - Division of Surface Water                                                                                                    | REAMS 🛃 🕞 sw-u    |
|----------------------------------------------------------------------------------------------------|-------------------|
| Add Facility/Permit O Create New Permit Application                                                                                           |                   |
| My Facilities                                                                                                    | Back to eBiz Home |
| Jacob Zink (1G8P0009)                                                                                                    | Remit             |
| Jacob Zink (0GC04309)                                                                                                    | 👕 Remc            |
| Jacob Zink (4GQ00061)                                                                                                    | 👕 Remc            |
| Jacob Zink (4DP00032, 4GB00020, 4GH00045, 4GR00969, 4GR00970, 4GRN01366, 4GRN01367, 4GS00044, 4GT00032, 4GV00012, 4IB00005, 4MH0<br>4MP00032) | 10050, 👕 Remc     |
| Jacob Zink (0GZ00028)                                                                                                    | 👕 Remc            |

### 2. Need to Add the Permit(s) or you can create one

3. Click on the facility/permit

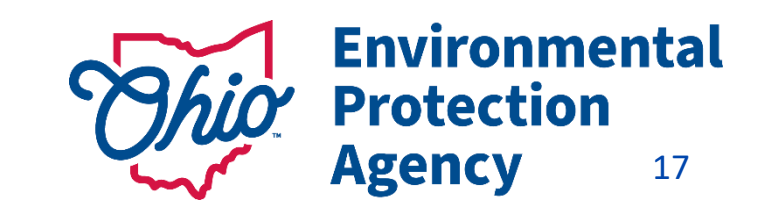

# **STREAMS-Permits**

| Ohio EPA - I      | Division of Surface            | Water           |        |                |                 | ST     | REAMS 🖸 🕩 sw-user |
|-------------------|--------------------------------|-----------------|--------|----------------|-----------------|--------|-------------------|
| Ƴ Home   O Add Fa | cility/Permit OCreate New Perm | nit Application |        |                |                 |        |                   |
| Jacob Zink (61    | 8497) Facility Profile         |                 |        |                |                 |        |                   |
| ✓ Permit 4IO0     | 0002                           |                 |        |                |                 |        |                   |
| ID                | Number                         | Туре            | Rating | Effective Date | Expiration Date | Status | Actions           |
| 270391971         | 41000002*AD                    | Industrial      | Minor  | 07/01/2023     | 06/30/2028      | Active | Actions -         |
| > Reports d       |                                |                 |        |                |                 |        |                   |
| > Permit 4GW      | 00018                          |                 |        |                |                 |        |                   |
| > Permit 4GS0     | 0045                           |                 |        |                |                 |        |                   |
| > Permit 4GS0     | 0044                           |                 |        |                |                 |        |                   |
| > Permit 4GR0     | 0965                           |                 |        |                |                 |        |                   |

- 4. Click on Permit # (expands file)
- 5. Choose the permit that is Active, select Actions button to create a report or
- application.
- 6. Scroll down to see existing Applications/Reports
  - (# shows how many you have)

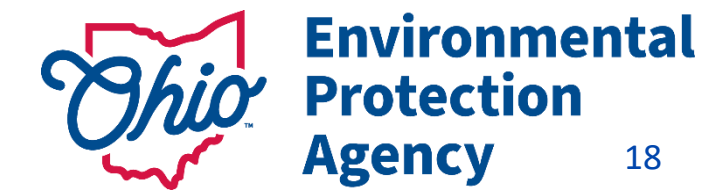

Add Facility/Permit O Create New Permit Application

### Jacob Zink (623018) Facility Profile

1.

| ✓ Permit 10 | t 1G8P0009    |                                  |          |      |                |           |               |      |          |           |
|-------------|---------------|----------------------------------|----------|------|----------------|-----------|---------------|------|----------|-----------|
| ID          | Number        | Туре                             | Rat      | ting | Effective Date | Ex        | piration Date |      | Status   | Actions   |
| 271913501   | 1G8P0009*AG   | Pesticide Application Discharges |          |      | NA             |           | NA            |      | Draft    | N/A       |
| ✓ Applicati | on 1          |                                  |          |      |                |           |               |      |          |           |
| ID          | Permit Number | Туре                             | Coverage | Appl | ication Type   | Updated   | Status        | i Vi | sibility | Actions   |
| 271913499   | 1G8P0009*AG   | Pesticide Application Discharges | Regular  | New  |                | 09/18/202 | B Edit        | Pri  | vate     | Actions 👻 |

1. Image showing a new permit in process.

2. An active permit with no reports /applications started yet.

| 2. | Jacob Lucas Zink (618752) Facility Profile |             |                                  |        |                |                 |        |           |  |  |  |
|----|--------------------------------------------|-------------|----------------------------------|--------|----------------|-----------------|--------|-----------|--|--|--|
|    | ✓ Permit 3G8                               | 3P0028      |                                  |        |                |                 |        |           |  |  |  |
|    | ID                                         | Number      | Туре                             | Rating | Effective Date | Expiration Date | Status | Actions   |  |  |  |
|    | 270400764                                  | 3G8P0028*AG | Pesticide Application Discharges | NA     | 06/28/2023     | 10/17/2027      | Active | Actions • |  |  |  |
| l  |                                            |             |                                  |        |                |                 |        |           |  |  |  |

# **Applications in STREAMS**

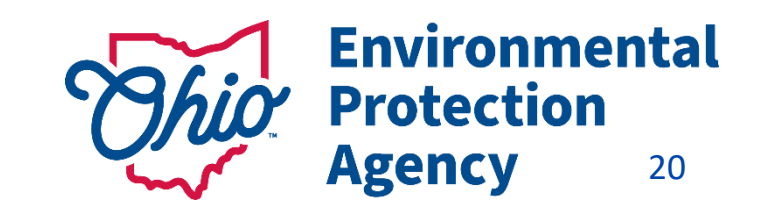

# **Applications-Created/Edit**

- Once you create an application you will see the below layout. •
- Draft=Place holder •
  - Let's you know someone has started something if it was not you.

| Ohio EPA - Division of Surface Water                         | STREAMS 🖸 🕞 sw-u |
|--------------------------------------------------------------|------------------|
| ☆ Home O Add Facility/Permit O Create New Permit Application |                  |
| Jacob Zink (618497) Facility Profile                         |                  |
| ✓ Permit 270391971                                           |                  |

| ID        | Number    | Туре       | Rating | Effective Date | Expiration Date | Status | Actions |
|-----------|-----------|------------|--------|----------------|-----------------|--------|---------|
| 270391971 | 270391971 | Individual | NA     | NA             | NA              | Draft  | N/A     |

### ✓ Application 1

| ID        | Permit Number | Туре       | Coverage | Application Type | Updated    | Status | Visibility | Actions   |
|-----------|---------------|------------|----------|------------------|------------|--------|------------|-----------|
| 270391970 | 270391971     | Individual | Regular  | New              | 06/06/2023 | Edit   | Private    | Actions - |

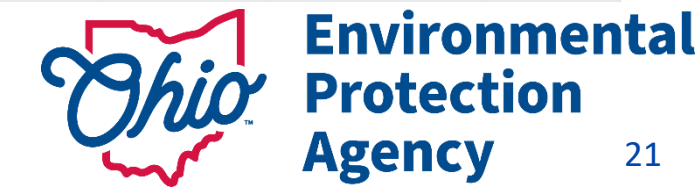

21

# **Applications-Edit**

| ID                 | Permit Number | Туре                      | Coverage | Application Type | Updated    | Status     | Visibility | Actions               |
|--------------------|---------------|---------------------------|----------|------------------|------------|------------|------------|-----------------------|
| 252925442          | 9GS00001      | Small Sanitary Discharges | Regular  | Renewal          | 08/12/2021 | Edit       |            | Actions -             |
| Filter all columns |               |                           |          |                  | First      | Previous 1 | Nex 🛍 Dele | te<br>lify Visibility |
|                    |               |                           |          |                  |            |            | 🖸 Dele     | gate                  |

### **ACTIONS Button**:

- Choose Edit to work on application Validate & submit buttons are at the bottom once inside application.
- Choose Delegate to hand off completed Application to the RO to review & submit

### <u>TIPS</u>

- Save Frequently & do not use the back arrow button on browser.
- Patience if you are too quick with clicking on things...system may seem frozen but it's trying to catch up with you
- Things still aren't working? Log out & back in (<u>All the way off the internet</u>)

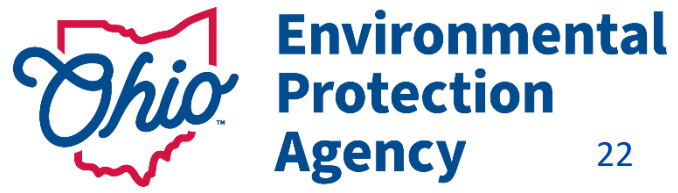

### **Ohio EPA - Division of Surface Water**

| 🕆 Home                    | O Add Facility/Permit      | Create New Permit Application |  |
|---------------------------|----------------------------|-------------------------------|--|
| My Faci                   | ilities                    |                               |  |
| Jacob Zink                | (3GC14598)                 |                               |  |
| Jacob Zink                | (3GQ00219)                 |                               |  |
| Jacob Zink                | (3GZ00016)                 |                               |  |
| Jake ( <mark>No as</mark> | sociated permits) Reconcil | iation Pending                |  |
| Ohio E                    | PA - Division              | of Surface Water              |  |

A Home O Add Facility/Permit O Create New Permit Application

### **Create New Permit Application**

#### Step 1 Step 2 Step 3 Select Permit Application Type Select Facility Create Application Jacob Zink (621851) Renew|Modify|Transfer Permit Application Industrial Stormwater ~ 50 West Town St. Columbus, OH 43215 Create New Permit Application Franklin County Select an existing facility: Jacob Zink ¥ I don't see the facility I need...

# **Applications-Pending?**

No associated permits?- Need to still create the permit for the facility.

STREAMS

| ome O Add Facility/Permit O Create New Permit Applica                                         | tion                       |                                                                 |                                          |
|-----------------------------------------------------------------------------------------------|----------------------------|-----------------------------------------------------------------|------------------------------------------|
| elect Permit Application Type                                                                 | Step 2<br>Select Facil     | ity                                                             | Step 3<br>Create Application             |
| Industrial Stormwater                                                                         | ✓ Select an e<br>Jacob Zin | xisting facility:<br>nk                                         | Renew[Modify]Transfer Permit Application |
|                                                                                               | No places were found       | with the since search states. Place selies your search states a |                                          |
| Facility Search                                                                               |                            | Create New Facility                                             | To try again.                            |
| Facility Search<br>nter your facility search criteria<br>Permit Number                        |                            | Create New Facility                                             | of try again.                            |
| Facility Search<br>inter your facility search criteria<br>Permit Number<br>Jake's Marina Addr | ess                        | Create New Facility                                             | of try again.                            |

- If facility is not listed in dropdown list, select "I don't see the facility I need..."
- Type in address, if one exists already the system will find it.
- This example found no result so now I can select "Create New Facility" button.

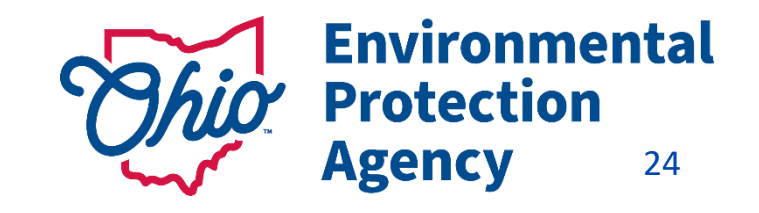

| Ohio EPA - Division of Surface Water                         |                                                               |                                               | STREAMS 🔀 🕞 sw-us                                                      |
|--------------------------------------------------------------|---------------------------------------------------------------|-----------------------------------------------|------------------------------------------------------------------------|
| 육 Home O Add Facility/Permit O Create New Permit Application |                                                               |                                               |                                                                        |
| Industrial Stormwater                                        | Select an existing facility:<br>Jacob Zink<br>I don't see the | ►<br>facility I need                          | Renew Modify Transfer Permit Application Create New Permit Application |
| Add New Facility                                             |                                                               |                                               |                                                                        |
| Facility Name:                                               |                                                               |                                               |                                                                        |
| Address Line 1:                                              |                                                               |                                               |                                                                        |
| Address Line 2:                                              |                                                               |                                               |                                                                        |
| City:                                                        | State:<br>Ohio ~                                              | Zip:<br>The zip code must be five characters. | County:<br>Select county                                               |
| Phone Number (Area code may not begin with 0 or 1):          |                                                               |                                               | Request New Facility                                                   |

- When you select create a new facility, the New Facility Form will appear.
- Once you type everything in, you can select "Request New Facility"
- Then you can select "Create New Permit Application"

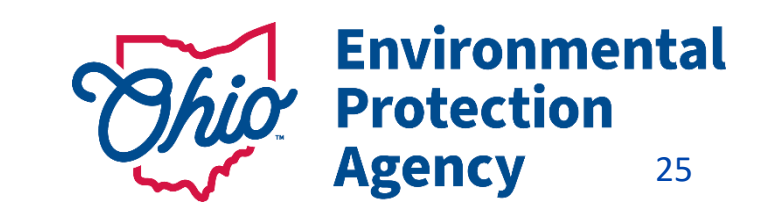

# **Reconciliation Pending?**

Jake's Marina (No associated permits) Reconciliation Pending

| io EPA - C      | Division of Surfac        | e Water                   |          |                  |            |             | STI        | REAMS 🚺 🕩 s |
|-----------------|---------------------------|---------------------------|----------|------------------|------------|-------------|------------|-------------|
| ome O Add Fac   | cility/Permit OCreate New | Permit Application        |          |                  |            |             |            |             |
| e's Marina (    | (623053) Facility Pr      | ofile (Reconciliation Per | nding)   |                  |            |             |            |             |
| Permit 4GR0     | )0974                     |                           |          |                  |            |             |            |             |
| )               | Number                    | Туре                      | Rating   | Effective Date   | Expiration | Date        | Status     | Actio       |
| pending>        | 4GR00974*AG               | Industrial Stormwater     | NA       | NA               | NA         |             | Pending    | N/A         |
| ✓ Application ( | 0                         |                           |          |                  |            |             | $\land$    |             |
| ID              | Permit Number             | Туре                      | Coverage | Application Type | Updated    | Sta         | Visibility | Actions     |
|                 |                           |                           |          |                  |            | <b>5</b> 15 |            | _           |

- Reconciliation pending- EPA will process on our end- Takes no more than 24hrs.
- Once complete you can submit or continue filling out the application.

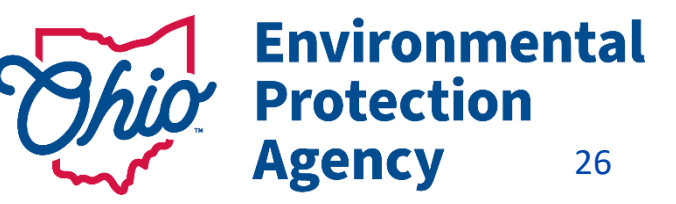

# **Applications-Industrial Stormwater Ex.**

- Below is the online application that will load up for you to fill out.
- Mostly it will be contact and address information in the beginning.

| General Notice of Intent /                | Application Form       |                                      |                                                    |
|-------------------------------------------|------------------------|--------------------------------------|----------------------------------------------------|
| General Application Information (Edit)    |                        |                                      |                                                    |
|                                           |                        |                                      |                                                    |
| Application Type                          | General Permit Number: | Type of Activity:                    |                                                    |
| Initial Coverage                          | OHR000007              | Industrial Stormwater General Permit |                                                    |
| Applicant Information/Mailing Address     |                        |                                      |                                                    |
| Company (Applicant) Name                  |                        |                                      |                                                    |
| Company (Applicant) Mailing Address       |                        |                                      | Copy Facility Address to Applicant Mailing Address |
| Country                                   |                        |                                      |                                                    |
| USA                                       |                        | ~                                    |                                                    |
| Mailing Address                           |                        |                                      |                                                    |
| Address                                   |                        |                                      |                                                    |
| Address Line 2                            |                        |                                      |                                                    |
| Address                                   |                        |                                      |                                                    |
| ndustrial Stormwater Application ID: 2719 | 14527                  |                                      | Validate Save Submit Close                         |

# **Applications-Industrial Stormwater Ex.**

- SIC Code entry-helpful websites are located here: <u>Standard Industrial Classification (SIC) System Search</u> <u>Occupational Safety and Health Administration (osha.gov)</u>
  - Your SIC code will be **4493** most likely.
- Add New Outfall

| General Permit Information    |                                          |                                 |                                                                                 |
|-------------------------------|------------------------------------------|---------------------------------|---------------------------------------------------------------------------------|
| Primary SIC Code              |                                          | Second SIC Code (optional)      | x                                                                               |
| Third SIC Code (optional)     |                                          | Fourth SIC Code (optional)      | x                                                                               |
| Outfall Collection            |                                          |                                 |                                                                                 |
| Please identify all permitted | outfalls covered by this general permit. |                                 |                                                                                 |
| ^ Number                      | × Effluent Limit Table                   | Outfall Receiving Stream or MS4 | Actions                                                                         |
| Filter all columns            |                                          |                                 | First     Previous     1     Next     Last     Show All R       Add NOI Outfall |

# **Applications-Delegating**

- Can't find the person you want to delegate the application to? They may have set up their <u>OHID account</u>
   <u>but DID NOT</u> set up their <u>eBusiness center account</u>
- Once Delegated both parties should be able to see the application.

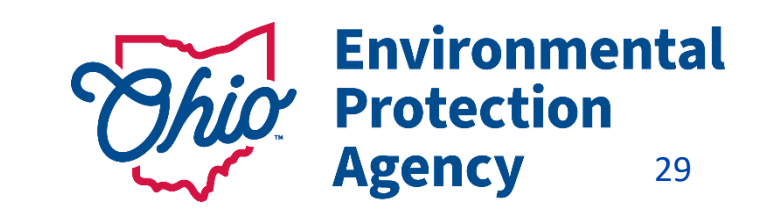

# **Knowing Your Role for eDMR Service**

eDMR – <u>Legal/liable Permit Holder</u> = <u>Responsible Official (RO</u>) - (Request service for yourself)

If you are Not the Legal Permit Holder, then you are a <u>Delegated Submitter</u>

- RO must authorize another person to report eDMR's on their behalf in either 2 ways:
  - 1.RO can delegate those privileges to others online, if they have an account (quicker/no form)
  - 2.User wanting eDMR access, requests service on their own account (Form)
- Delegate Submitter needs to get authorization from the RO to submit eDMR's by using a <u>Delegation of Authority Form</u>

Main Reasons Service Requests Are Denied – wrong role was chosen and/or not signed by the legal permit holder Protection

# <u>The Legal Permit Holder = Responsible Official (RO)</u>

# Responsible Official (RO) - Does NOT mean the same thing for STREAMS & eDMR as it does for other services.

- Regulations define who a Responsible Official can be by the type of facility and the persons title & responsibilities. In summary this is the Owner, President, VP, CEO, or Elected Official, Mayor, etc... <u>40 CFR Part 122.22</u>)
- <u>STREAMS</u> & <u>eDMR</u> If you are NOT the Legal Permit Holder</u> You are NOT the Responsible Official

<u>RO - needs their OWN Accounts & PIN & there can be more than one for a facility</u>

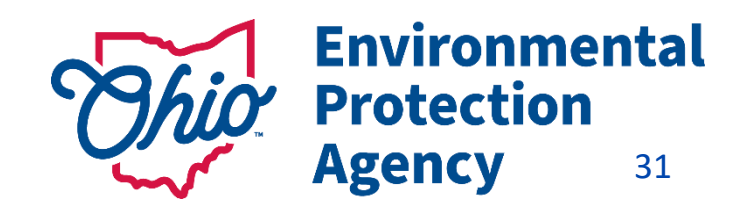

## The Legal Permit Holder = Responsible Official (RO)

This is because, the **RO** is ultimately the one responsible for:

- Knowing when there are violations & making sure they are reported
- Having the authority & resources to resolve violations (money, staff, etc.)
- Ensuring documents are prepared under their direction / supervision
- Ensuring that qualified personnel properly gather AND evaluate the information submitted
- Certifying that the information submitted is, to the best of their knowledge true, accurate, and complete.
- Certifying they are aware that there are significant penalties for submitting false information, including the possibility of fine and imprisonment for knowing violations.

### The <u>RO</u> is also responsible for:

- Notifying OEPA if others will be collecting data/submitting reports on their behalf (DMRs)-Delegation of Authority Form
- <u>Signing & submitting permit & renewal applications</u>

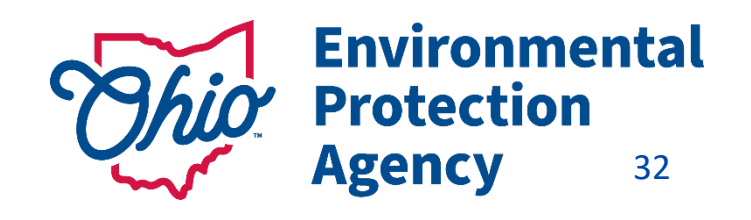

# Accessing eDMR's

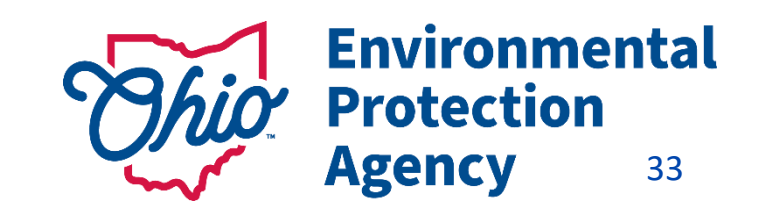

# eDischarge Monitoring Report (eDMR) Service

### Late/Non-Submittal of DMRs -

- DMRs are <u>created</u> on the 1<sup>st</sup> of every month
- Due on the <u>20<sup>th</sup></u> Have 20 days to enter your data (NO reason for late reporting)
- <u>RO can authorize more than one individual to report eDMR's on their behalf. This can be done online-</u> Instant access!
   (Make sure you have a backup person to submit!)

### <u> TIPS – Stay in compliance</u>

- Plan Sampling early get results back on time
- Set reminders on calendar & phone to enter your data
- Download the <u>excel version/or pdf</u> of your DMR on 1<sup>st</sup> of the month
- Enter Data as you get it Don't have to log in

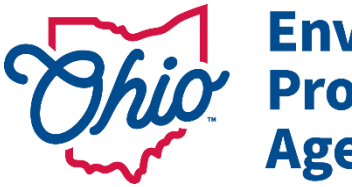

Environmental Protection Agency 34

# 1<sup>st</sup> Step to Access Your DMRs

1. Log into Main Page → Facilities Column → Click

### "View/Edit" to

### Add Facility & <u>Request Service</u>

(Can Remove Facilities as well)

State of Ohio | Ohio EPA | Logout

Environmental

isiness Home 🛛 My Account 👻 Service Admin 👻

Protection Agency

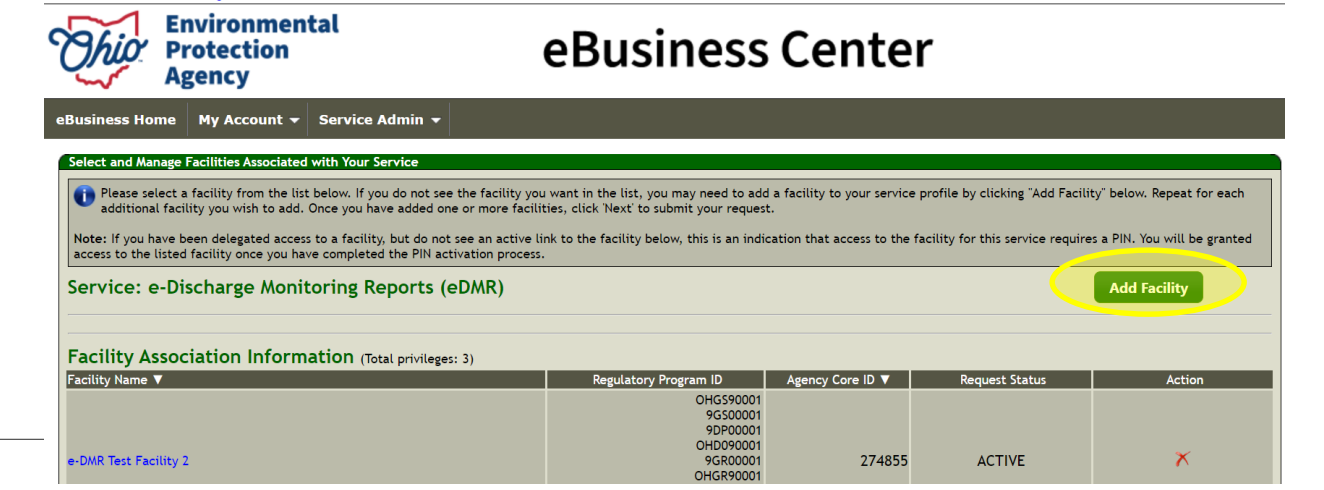

State of Ohio | Ohio EPA | Logout

A 10202

### 2. Click Add Facility

| K Welcome to the Ohio EPA eBusiness Center                    |            | OH 🖯     | ID 🕜       | Need Help?<br>Click this box<br>for assistance |
|---------------------------------------------------------------|------------|----------|------------|------------------------------------------------|
| Available Services (What is this?)                            |            |          |            |                                                |
| ervice                                                        | Action     | Status   | Facilities | Delegations                                    |
| ir Services                                                   | Request    | Inactive | view/edit  |                                                |
| Isbestos Services                                             |            | Inactive |            |                                                |
| Certified Operator Minimum Staffing Reporting                 |            | Active   |            |                                                |
| Division of Surface Water Credible Data                       | Deactivate | Active   | view/edit  | view/edit                                      |
| Division of Surface Water NPDES Permit Applications (STREAMS) |            | Active   |            |                                                |
| MWM License and Registration Service                          |            | Inactive | view/edit  |                                                |
| MWM Solid Waste/Cⅅ Disposal Fees (Submit Report)              | Request    | Inactive | view/edit  |                                                |
| ISW 401 Certification and Isolated Wetlands Permit            |            | Inactive | view/edit  |                                                |
| ISW Home Sewage Treatment System                              |            | Inactive |            |                                                |
| -Discharge Monitoring Reports (eDMR)                          | Deactivate | Active   | view/edit  | view/edit                                      |
| -Drinking Water Reports                                       | Deactivate | Active   | view/edit  | view/edit                                      |
| 2 Administration                                              | Deactivate | Active   | view/edit  | view/edit                                      |
| Seneric File Upload                                           | Request    | Inactive |            |                                                |
| lazardous Waste Report (eDRUMS)                               | Request    | Inactive | view/edit  |                                                |
| DEEF Grant Service (No PIN Required)                          | Request    | Inactive |            |                                                |
| ay Ohio EPA Fees Online                                       | Request    | Inactive | view/edit  |                                                |
| Vater/Wastewater Exam Providers                               | Request    | Inactive |            |                                                |
| Vater/Wastewater Operators                                    | Request    | Inactive |            |                                                |
| Vater/Wastewater Training Providers                           | Deactivate | Active   |            |                                                |

**eBusiness** Center

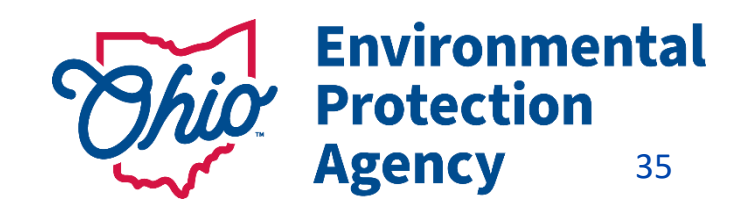

# **Accessing Your DMRs**

### 3. Enter Regulatory Program ID (Permit #)

(Leave the version part \*XX off)

4. Click *Search* 

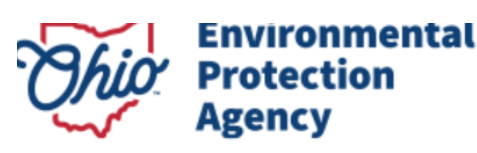

My Account 👻 Service Admin 👻 eBusiness Home

### Service Activation - Facility Search

Facility Search Criteria

The first step in activating a new service is to associate it with one or more facilities. Use this search to locate facilities for association. The search uses "contains" logic. For example, if the facility name is "Redbrick Enterprises Inc." you can enter "brick" in the "Name" field below. This will search for all facilities with "brick" in the name.

Searching by the Regulatory Program ID or Agency Core ID is the quickest and most accurate way to find a match. A search by street name and county is also an efficient way to find potential matches. Try less specific criteria if an initial search is not successful.

| Regulatory Program D: 11D00001 |                                                            |
|--------------------------------|------------------------------------------------------------|
| Agency Core ID:                |                                                            |
| Name:                          | )                                                          |
| Address Line 1:                | Please Note: For best results, enter only 1 or 2 criteria. |
| Address Line 2:                | Click HERE for additional help.                            |
| City:                          |                                                            |
| County: <none> V</none>        |                                                            |
| Zip:                           |                                                            |
|                                | Search Reset Cancel                                        |

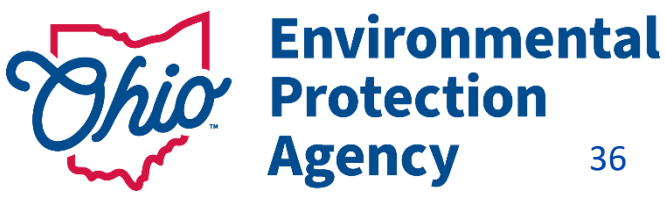

eBusiness Center

36

# **Accessing Your DMRs**

| Environmental<br>Protection<br>Agency                                                                                      | eBusiness Center                                                                                                    |                                                                   |                                                                                            |                                                                                                  |                                                                      |                 |
|----------------------------------------------------------------------------------------------------|----------------------------------------------------------------------------------------------------|-------------------------------------------------------------------|--------------------------------------------------------------------------------------------|--------------------------------------------------------------------------------------------------|----------------------------------------------------------------------|-----------------|
| eBusiness Home My Account 👻 Service Admin 👻                                                                                |                                                                                                    |                                                                   | <b>2</b> 10                                                                                |                                                                                                  |                                                                      |                 |
| Service Activation - Facility Search R                                                                                     | esults                                                                                                    |                                                                   |                                                                                            |                                                                                                  |                                                                      |                 |
| Service Activation - Facility Search Results                                                                               |                                                                                                    |                                                                   |                                                                                            |                                                                                                  |                                                                      |                 |
| Your search criteria returned 1 facility.<br>To select a facility click on the Agency Core ID. If more than one re<br>for. | cord for the same facility is found, select the one with the appropriate Agency Core ID and/or Re                                          | ulatory Program ID for the service you are app                    | lying                                                                                      |                                                                                                  |                                                                      |                 |
| Agency Core ID V Name V<br>274855 e-DMR Test Facility 2                                                                    | Address         Zip         Regulatory Program ID           123 Test St         123 Test Ville OH         44444         - 9DP00001 (SNIDP) | Chio Environm<br>Protectio<br>Agency                              | ental<br>n                                                                                 | eBusiness (                                                                                      | Center                                                               |                 |
|                                                                                                    |                                                                                                    | eBusiness Home My Accoun                                          | t 🔻 Service Admin 🛨                                                                        |                                                                                                  |                                                                      |                 |
|                                                                                                    |                                                                                                    | Select and Manage Facilities Assoc                                | iated with Your Service                                                                    |                                                                                                  |                                                                      |                 |
| 5. Click on Age                                                                                                    | ncy Core ID                                                                                                    | Please select a facility from the Facility below. Repeat for each | e list below. If you do not see the facility<br>h additional facility you wish to add. Onc | you want in the list, you may need to add a fa<br>e you have added one or more facilities, click | acility to your service profile by<br>'Next' to submit your request. | y clicking "Add |
| <i>S</i>                                                                                                    |                                                                                                    | Note: If you have been delegated                                  | access to a facility, but do not see an activ                                              | ve link to the facility below, this is an indicatio                                              | n that access to the facility fo                                     | or this service |
| 6. Click Next                                                                                                    |                                                                                                    | Service: e-Discharge M                                            | onitoring Reports (eDMR)                                                                   |                                                                                                  | A                                                                    | dd Facility     |
|                                                                                                    |                                                                                                    | Facility Association Info                                         | ormation (Total privileges: 4)                                                             |                                                                                                  |                                                                      |                 |
|                                                                                                    |                                                                                                    | Facility Name ▼<br>e-DMR Test Facility 1                          | Re                                                                                         | gulatory Program ID Agency Core ID ▼<br>9GC03107 538606                                          | Request Status NEW                                                   | Action X        |
|                                                                                                    |                                                                                                    |                                                                   |                                                                                            |                                                                                                  |                                                                      | Next Cincel     |

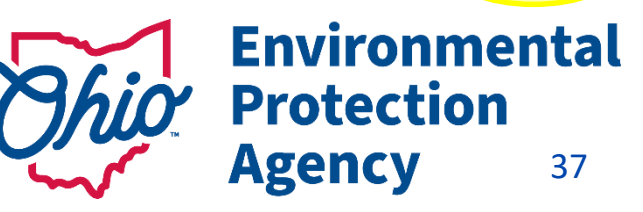

# Accessing Your DMRs

### Choose Role

Responsible Official (RO) – Legal Permit Holder

### **Delegated Submitter**

<u>(Delegation of Authority Form –</u> <u>Needs RO signature</u>

### <u>Read & Agree</u> Certification Statement

<u>Sign = (PIN)</u>

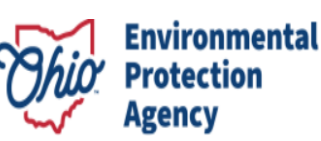

### **eBusiness Center**

| eBusiness Home My Account 🔻 Se | rvice Admin 🔻                                                                                    | <b>^</b> | <u> </u>                   |
|--------------------------------|--------------------------------------------------------------------------------------------------|----------|----------------------------|
| e-DMR Service Request          |                                                                                                  |          |                            |
| Facility Associations          |                                                                                                  |          |                            |
| 556281                         | Facility<br>AMG Vanadium LLC<br>Rte 93, exit 157, left on Innovation Way<br>Zanesville, OH 43701 |          | Delegated Submitter (Help) |

I certify under the penalty of law that I have personally examined and am familiar with the information submitted herein and based on my inquiry of those individuals immediately responsible for obtaining the information, I believe the submitted information is true, accurate and complete. I am aware that there are significant penalties for submitting false information, including the possibility of fine and imprisonment. (EDMR) By transmitting this information using this Personal Identification Number (PIN), I certify that: (1) I have been authorized by Ohio EPA to use this PIN; (2) I am aware of and understand the requirements of my PIN Subscriber Agreement and it is my belief that I have complied with the terms of that agreement in all respects and am using this PIN in accordance with that Agreement; (3) I reviewed, or had the opportunity to review, the electronic version of the information, and I am transmitting the information knowingly; (4) I am without any reason to believe that the confidentiality of my PIN or security questions has or may have been compromised now or at any time prior to this submission; and (5) I understand that I may be subject to civil and criminal liability for falsely certifying.

By transmitting this information using this Personal Identification Number (PIN), I certify that: (1) I have been authorized by Ohio EPA to use this PIN; (2) I am aware of and understand the requirements of my PIN Subscriber Agreement and it is my belief that I have complied with the terms of that agreement in all respects and am using this PIN in accordance with that Agreement; (3) I reviewed, or had the opportunity to review, the electronic version of the information, and I am transmitting the information knowingly; (4) I am without any reason to believe that the confidentiality of my PIN or security questions has or may have been compromised now or at any time prior to this submission; and (5) I understand that I may be subject to civil and criminal liability for falsely certifying.

I have read and agree with the above statement.

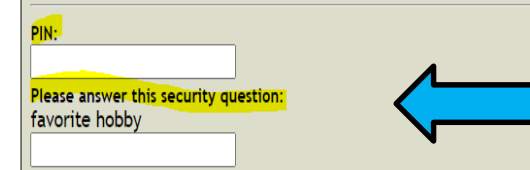

Submit e-DMR Service Request Cancel

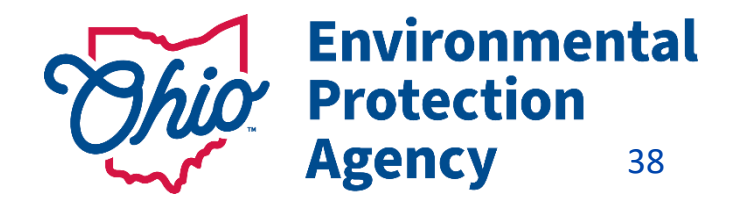

# Accessing eDMR

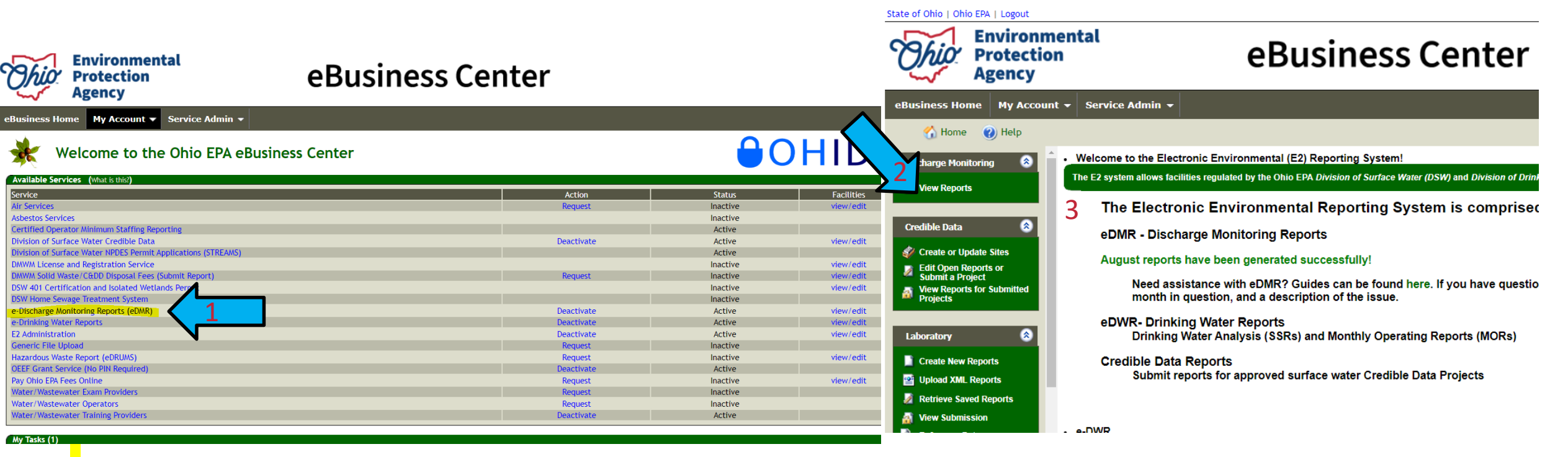

- 1. Click on eDischarge Monitoring Reports (eDMR) to get to the Monthly DMRs
- 2. Click on "View Reports"
- 3. Check this page for "Announcements" where we will inform you of changes, issues, updates to the system, etc.

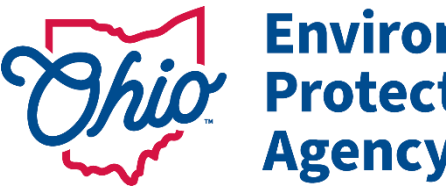

Environmental Protection Agency 39

# **Completing eDMR's**

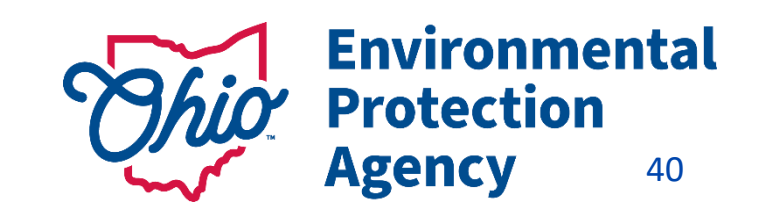

# **Tips on eDMR Search Panel**

<u>Search Panel</u> - Use to your Advantage

- All boxes checked ALL DMRs/ALL Permits show (Takes time to load)
- **New** Blank DMRs (Due) –
- Open DMRs that have been started/viewed / Not Submitted yet

| Ohio          | Environme<br>Protection<br>Agency | ntal                                                        | eBusiness Center                                            |                    |           |                        |            |              |               |            |
|---------------|-----------------------------------|-------------------------------------------------------------|-------------------------------------------------------------|--------------------|-----------|------------------------|------------|--------------|---------------|------------|
| eBusiness Ho  | me My Account                     | •                                                           |                                                             |                    |           |                        |            |              |               |            |
| 🏠 Home        | e 🕜 Help                          |                                                             |                                                             |                    |           |                        |            |              |               |            |
| Discharge Mon | itoring 🛞                         |                                                             |                                                             |                    |           |                        |            |              |               |            |
| View Report   | ts                                | Search Panel                                                |                                                             |                    |           |                        |            |              |               |            |
|               |                                   | Facility:<br>Permit Number:<br>Status:<br>Monitoring Period | Shrocks Marina Inc<br>New Open S<br>Start Date<br>9/20/2022 | Submitted End Date | 3 🛱<br>Go |                        |            |              |               |            |
|               |                                   | Action                                                      | Eacility Name                                               | Dermit Number      | Statue    | Monitoring Period Date | Due Date   | Lact Lindate | Submission ID | Last Liser |
|               |                                   | Action                                                      | Shrocks Marina Inc                                          | 2GR02091*BG        | Open      | Sentember 2023         | 10/20/2023 | 09/20/2023   | -             | SW-USPr    |
|               |                                   | Action                                                      | Shrocks Manna Inc                                           | 2002031.00         |           | September 2025         | 10/20/2023 | 03/20/2023   | •             | 50-0501    |
|               |                                   | Action                                                      | Shrocks Marina Inc                                          | 2GR02091*AG        | New       | August 2023            | 09/20/2023 | -            | -             | -          |
|               |                                   | Action                                                      | Shrocks Marina Inc                                          | 2GR02091*AG        | New       | July 2023              | 08/20/2023 | -            | -             | -          |
|               |                                   | Action                                                      | Shrocks Marina Inc                                          | 2GR02091*AG        | New       | June 2023              | 07/20/2023 | -            | -             | -          |

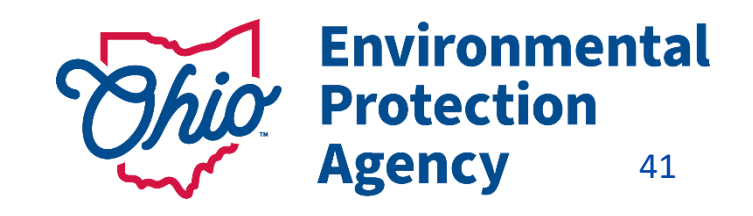

# Using the Action Button on eDMR's

### DMRs are generated the 1<sup>st</sup> of each month Created based on what the permit requires

### Check the <u>Status</u> Column <u>Action Button</u>: Complete DMRs

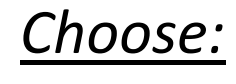

Sedit Report

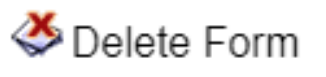

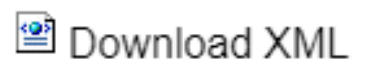

🗷 Download Excel

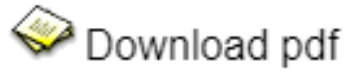

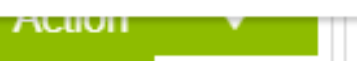

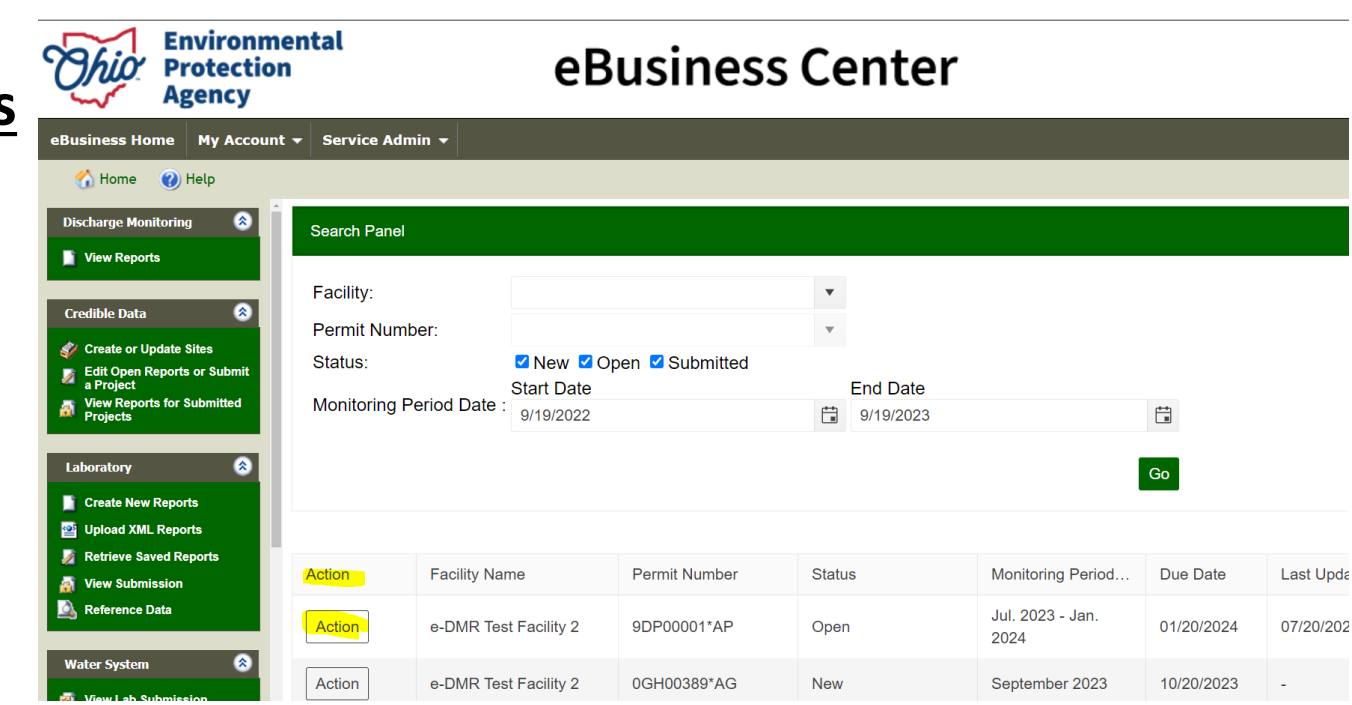

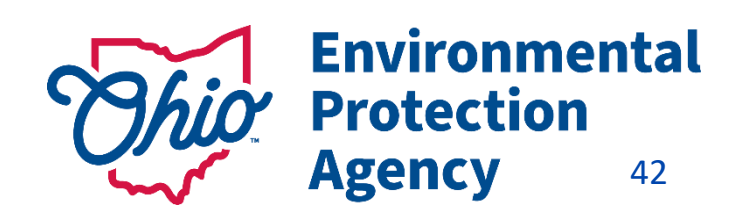

# **Tips for Completing DMRs**

State of Ohio | Ohio EPA | Logout

Business Home My A 🚮 Home

Discharge Monitoring View Reports

| Environmo<br>Protectior<br>Agency | eBusiness Center                                   |  |
|-----------------------------------|----------------------------------------------------|--|
| e My Account                      | •                                                  |  |
| 🕜 Help                            |                                                    |  |
| oring 🛞                           | Use this screen to enter or review Form 4500 data. |  |
|                                   | 1 Fill Form 2 Attachment 3 Review 4 Submit         |  |
|                                   | General Information                                |  |
|                                   |                                                    |  |

| eneral Information |                         |                                                                                                |                                                                 |                                                                              |                                                                                   |                                                                            |                    |
|--------------------|-------------------------|------------------------------------------------------------------------------------------------|-----------------------------------------------------------------|------------------------------------------------------------------------------|-----------------------------------------------------------------------------------|----------------------------------------------------------------------------|--------------------|
| MONITORING POINT:  | 001 🗸                   |                                                                                                |                                                                 |                                                                              |                                                                                   |                                                                            |                    |
| MONITORING PERIOD: | 09/01/2023 - 09/30/2023 |                                                                                                |                                                                 |                                                                              | NO DISCHAR                                                                        | RGE                                                                        |                    |
| FACILITY NAME:     | Shrocks Marina Inc      |                                                                                                |                                                                 |                                                                              | PERMIT NUMBER                                                                     | R: 2GR02091*                                                               | *BG                |
| COUNTY:            | Ottawa                  |                                                                                                |                                                                 |                                                                              | DISTRICT:                                                                         | NWDO                                                                       |                    |
|                    |                         |                                                                                                |                                                                 |                                                                              | LOCATION:                                                                         | 530 Hidden                                                                 | n Beach Road       |
|                    |                         |                                                                                                |                                                                 |                                                                              |                                                                                   | Marblehead                                                                 | id, OH 43440       |
| REPORTING LAB:     |                         |                                                                                                |                                                                 |                                                                              | ANALYST:                                                                          |                                                                            |                    |
|                    |                         |                                                                                                |                                                                 |                                                                              |                                                                                   |                                                                            |                    |
| ample Data         |                         |                                                                                                |                                                                 | Add Parameter (A)                                                            | View & Codes 🔹 Conv a                                                             | and Daeta                                                                  |                    |
| ample Data         |                         |                                                                                                |                                                                 | 🕻 Add Parameter 🗋                                                            | View A Codes 😼 Copy a                                                             | and Paste                                                                  | Deve 4 North       |
| ample Data         |                         |                                                                                                |                                                                 | 🕯 Add Parameter 🗋 🖞                                                          | View A Codes 🈏 Copy a                                                             | and Paste                                                                  | Prev <u>1</u> Next |
| ample Data         |                         | Param Name:                                                                                    | Hardness, Total (CaCO3)                                         | Add Parameter 🗋 V                                                            | View A Codes 😼 Copy a<br>Zinc, Total (Zn)                                         | and Paste<br>Aluminium, Total (Al)                                         | Prev <u>1</u> Next |
| ample Data         |                         | Param Name:<br>Param Code:                                                                     | Hardness, Total (CaCO3)<br>00900                                | Add Parameter D. V<br>Lead, Total (Pb)<br>01051                              | View A Codes 😼 Copy a<br>Zinc, Total (Zn)<br>01092                                | and Paste<br>Aluminium, Total (Al)<br>01105                                | Prev <u>1</u> Next |
| ample Data         |                         | Param Name:<br>Param Code:<br>Units:                                                           | Hardness, Total (CaCO3)<br>00900<br>mg/l                        | Add Parameter D. V<br>Lead, Total (Pb)<br>01051<br>ug/l                      | View A Codes 😼 Copy a<br>Zinc, Total (Zn)<br>01092<br>ug/l                        | Aluminium, Total (Al)<br>01105<br>ug/l                                     | Prev <u>1</u> Next |
| ample Data         |                         | Param Name:<br>Param Code:<br>Units:<br>Frequency:                                             | Hardness, Total (CaCO3)<br>00900<br>mg/l<br>When Disch.         | Add Parameter ()<br>Lead, Total (Pb)<br>01051<br>ug/l<br>When Disch.         | View A Codes 🤣 Copy a<br>Zinc, Total (Zn)<br>01092<br>ug/l<br>When Disch.         | Aluminium, Total (Al)<br>01105<br>ug/l<br>When Disch.                      | Prev <u>1</u> Next |
| ample Data         |                         | Param Name:<br>Param Code:<br>Units:<br>Frequency:<br>Sample Type:                             | Hardness, Total (CaCO3)<br>00900<br>mg/l<br>When Disch.<br>Grab | Add Parameter ()<br>Lead, Total (Pb)<br>01051<br>ug/l<br>When Disch.<br>Grab | View A Codes 🥩 Copy a<br>Zinc, Total (Zn)<br>01092<br>ug/l<br>When Disch.<br>Grab | and Paste<br>Aluminium, Total (Al)<br>01105<br>ug/l<br>When Disch.<br>Grab | Prev <u>1</u> Next |
| ample Data         |                         | Param Name:<br>Param Code:<br>Units:<br>Frequency:<br>Sample Type:<br>09/01/2023               | Hardness, Total (CaCO3)<br>00900<br>mg/l<br>When Disch.<br>Grab | Add Parameter ()<br>Lead, Total (Pb)<br>01051<br>ug/l<br>When Disch.<br>Grab | View A Codes 🤣 Copy a<br>Zinc, Total (Zn)<br>01092<br>ug/l<br>When Disch.<br>Grab | Aluminium, Total (Al)<br>01105<br>ug/l<br>When Disch.<br>Grab              | Prev <u>1</u> Next |
| ample Data         |                         | Param Name:<br>Param Code:<br>Units:<br>Frequency:<br>Sample Type:<br>09/01/2023<br>09/02/2023 | Hardness, Total (CaCO3)<br>00900<br>mg/l<br>When Disch.<br>Grab | Add Parameter ()<br>Lead, Total (Pb)<br>01051<br>ug/l<br>When Disch.<br>Grab | View A Codes 🥩 Copy a<br>Zinc, Total (Zn)<br>01092<br>ug/l<br>When Disch.<br>Grab | Aluminium, Total (Al)<br>01105<br>ug/l<br>When Disch.<br>Grab              | Prev <u>1</u> Next |

- No Discharge / No Sludge Disposed of Check No • **Discharge Box**
- **Do NOT Leave a box Blank if Data is Expected** •
- **Unsure- check your Permit** ۲

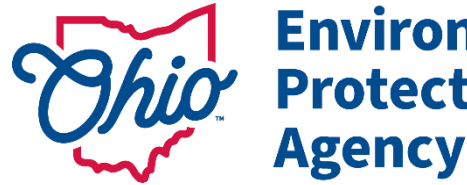

**Environmental Protection** 43

# A Codes

### Print for Reference Choose Correct code for situation (Difference between compliance/Non-Compliance)

### **Common Issue**

If analysis shows "Non-Detect" for your sample result = use AA Code with Detection Limit (AA space 0.5)

### Say You Didn't Collect a Sample:

Reason Other than one Covered by a different A code (say Tech forgot) - AH

Sample Site Not accessible (Flooded /Frozen over) - AC

Just a few Examples...

Some require a specific comment, Some do not

| VIEW  | A CODES:                                                                                                    |
|-------|----------------------------------------------------------------------------------------------------|
| Value | Description                                                                                                    |
| AA    | Below Detectable Limit: Use this code when the quantitative analysis for a substance is done according to an approved analytical method and either does not detect the substance or detects it at a level below the Method Detection Limit (MDL). Enter the MDL value after the AA code separated by a single space (ex. AA 5.0). No comment is required.                                                                                                 |
| АВ    | Analytical Data Lost: Use this code when the analytical data for a sample has been<br>lost. This applies only to recorded data (e.g. paper records, data disks, etc.). This<br>code is not to be used when a sample is lost. In such a case, the sample would be<br>considered not to have been taken. The circumstances causing the use of this<br>code should be explained in a Specific Comment on the first date of occurrence<br>for each parameter. |
| AC    | Plant Not Discharging: Use this code when no wastewater was discharged on that date thereby precluding the collection of samples. Enter this code for all parameters which were required on that date. No comment is required.                                                                                                    |
| AD    | Automatic Analyzer Out of Service: Use this code when an automatic analyzer,<br>which is normally used to analyze samples at the treatment works, is inoperative.<br>The circumstances causing the use of this code should be explained in a Specific<br>Comment on the first date of occurrence for each parameter.                                                                                                    |
|       | Analytical Data Not Valid: Use this code if the analytical data for a given sample is                                                                                                    |
| AE    | for some reason not valid. The reason that the data is not valid should be<br>explained in a Specific Comment on the first date of occurrence for each<br>parameter.                                                                                                    |
|       | Consulta Site Income site Days to File site on Francisco Una this and it's second                                                                                                    |
| AF    | could not be collected because the designated sampling site was flooded or<br>frozen-over. This code should be used for all parameters required to be sampled<br>at the site on the day that it was inaccessible.                                                                                                    |
| АН    | Sample Not Taken, Explanation Included: Use this code when a required sample is<br>not taken for a reason other than one covered by another "A" code. An<br>explanation as to why the sample was not taken must be entered as a Specific<br>Comment for that parameter and date.                                                                                                    |
| ĄJ    | Above Range of Automatic Analyzer: Use this code when the concentration of a substance is above the level that an automatic analyzer is capable of measuring. This code should only be used for parameters that are normally analyzed by an automatic analyzer. The upper limit of the automatic analyzer should be reported in a Specific Comment on the first date of occurrence for each parameter.                                                    |
| АК    | Biological Sample Too Numerous to Count: Use this code when the number of<br>bacterial colonies for each dilution tested exceeds the acceptable number of<br>colonies given by the analytical method used. (Appropriate dilutions should be<br>used to obtain an acceptable count of bacterial colonies.)                                                                                                    |
| AL    | No Discharge During Monitoring Period: This code is valid only for reports<br>submitted on paper or via Swimware. DO NOT USE THIS CODE in e-DMR. If no<br>discharge occurred for the full monitoring period, select the No Discharge check<br>box at the top of the e-DMR form.                                                                                                    |
| AN    | Sample Not Taken, Plant Not Normally Staffed (Saturdays, Sundays, and<br>Holidays): Use this code to indicate when samples are not collected on days that<br>the treatment plant is not normally staffed. The use of this code is limited to<br>Saturdays, Sundays, and officially recognized municipal holidays if the treatment<br>plant is not normally staffed on those days. This code is only acceptable for                                        |

# **Comments with A Codes**

### **Comments Required by an "A" Code**

- choose the correct column/parameter, AND correct date
- Enter reason & <u>keep explanation short</u>
- Do not hit return /enter key
- Do not use special characters (&, #, etc.)
- MAKE SURE YOU CLICK ADD/SAVE Comment!!!!

### **General Comments – End of Report**

- Make sure you Enter the reason <u>keep explanation short</u>
- Do not hit the return /enter key
- Do not use special characters (&, #, etc.)
- MAKE SURE YOU CLICK ADD/SAVE Comment!!!!
- Use Excel template to avoid worrying about the general comments.

| Param Name:  | Flow Rate      | Color, Severity | Odor, Severity | Turbidity, Severity | Dissolved Oxyge | n |
|--------------|----------------|-----------------|----------------|---------------------|-----------------|---|
| Param Code:  | 00056          | 00083           | 01330          | 01350               | 00300           |   |
| Units:       | GPD            | Units           | Unita          | Units               | mg/l            |   |
| Frequency:   | 1/Day          | 1/Day           | 1/Day          | 1/Day               | 1/Month         |   |
| Sample Type: | Total Estimate | Estimate        | Estimate       | Estimate            | Grab            |   |
| 08/12/2021   |                |                 |                |                     |                 | * |
| 08/13/2021   |                |                 |                |                     |                 |   |
| 08/14/2021   |                |                 |                |                     |                 |   |
| 08/15/2021   |                |                 |                |                     |                 |   |
| 08/16/2021   |                |                 |                |                     |                 |   |
| 08/17/2021   |                |                 |                |                     |                 |   |
| 08/18/2021   |                |                 |                |                     |                 |   |
| 08/19/2021   |                |                 |                |                     |                 |   |
| 08/20/2021   |                |                 |                |                     |                 |   |
| 08/21/2021   |                |                 |                |                     |                 |   |
| 08/22/2021   |                |                 |                |                     |                 |   |
| 08/23/2021   |                |                 |                |                     |                 | - |

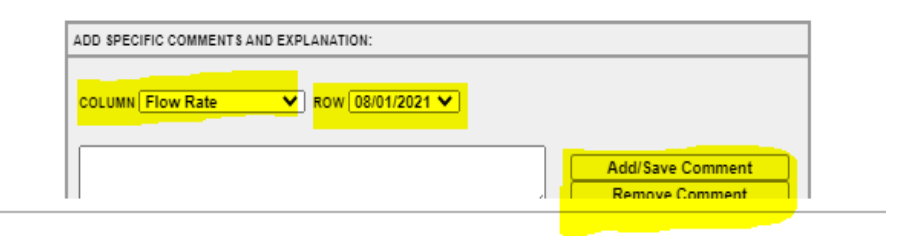

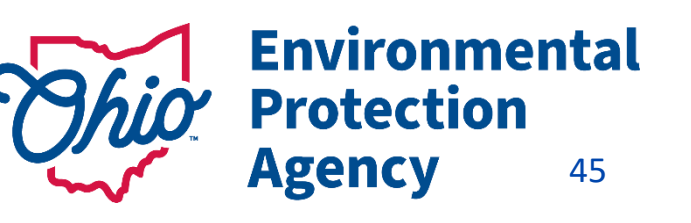

### Validating Reports Ohio EPA - Form (500 - Data Entry Spreadsheet

|                                                                 |                                                                                                    | Facility:                   | e-DMR Test F   | acility 2 |               |         |                     |                |           |                |
|-----------------------------------------------------------------|----------------------------------------------------------------------------------------------------|-----------------------------|----------------|-----------|---------------|---------|---------------------|----------------|-----------|----------------|
|                                                                 |                                                                                                    | Permit:<br>Manitaring David | 0GH00389*AG    | )<br>)2   |               |         |                     |                |           |                |
| <ul> <li>The we</li> </ul>                                      | eks are days 1-7 8-14 15-21 22-28                                                                           | Station Code:               | 001            |           |               |         |                     |                |           |                |
|                                                                 | end are days 17, 0 11, 10 21, 22 20.                                                                        | station code.               | 00056          |           | 00300         |         | 00400               | 00530          |           | 00550          |
| State of Ohio I Ohio FPA I Logout                               |                                                                                                    | 4                           | Flow Rate      |           | Dissolved Oxy | gen     | pH                  | Total Suspende | ed Solids | Oil and Grease |
|                                                                 |                                                                                                    |                             | GPD            |           | mg/l          |         | S.U.                | mg/l           |           | mg/I           |
| hio                                                             | o Rusinoss Contor                                                                                           |                             | When Disch.    |           | When Disch.   |         | When Disch.         | When Disch.    |           | When Disch.    |
| Obio Environmental                                              | edusiness center                                                                                            |                             | 24hr Total Est | imate     | Multiple Grab |         | Multiple Grab       | Composite      |           | Grab           |
| Protection Agency                                               |                                                                                                    | Date                        | Measuremen     | t Comment | Measurement   | Comment | Measurement Comment | Measurement    | Comment   | Measurement    |
| eBusiness Home My Account                                       | Service Admin                                                                                               | 04/01/2023                  |                |           |               |         |                     |                |           |                |
|                                                                 |                                                                                                    | 04/03/2023                  | 3              | First we  | ook           |         |                     |                |           |                |
| 🏠 Home 🛛 🕜 Help                                                 |                                                                                                    | 04/04/2023                  |                |           |               |         |                     |                |           |                |
| Discharge Monitoring                                            | Discharge Monitoring > Create New Report > Online Entry > Report Review                                     | 04/05/2023                  |                | is 1-7    | /             |         |                     |                |           |                |
|                                                                 |                                                                                                    | 04/06/2023                  |                |           |               |         |                     |                |           |                |
| View Reports                                                    | Review the DMR report prior to submission. Check for errors or omissions.                                   | 04/08/2023                  | 1              |           |               |         |                     |                |           |                |
|                                                                 |                                                                                                    | 04/09/2023                  |                |           |               |         |                     |                |           |                |
| Credible Data 📀                                                 | 1) Fill Form 2 Attachment 3 Review 2 Submit                                                                 | 04/10/2023                  | 3              |           |               |         |                     |                |           |                |
| Create or Update Sites                                          |                                                                                                    | 04/12/2023                  | 3              |           |               |         |                     |                |           |                |
| Edit Open Reports or Submit a                                   | Report Summary                                                                                              | 04/13/2023                  | 3              |           |               |         |                     |                |           |                |
| <ul> <li>Project</li> <li>View Reports for Submitted</li> </ul> |                                                                                                    | 04/14/2023                  | 8              |           |               |         |                     |                |           |                |
| Projects                                                        | Monthly Discharge Report: 🏾 🎸 View Report                                                                   | 04/16/2023                  | 3              |           |               |         |                     |                |           |                |
|                                                                 |                                                                                                    | 04/17/2023                  | 3              |           |               |         |                     |                |           |                |
| Laboratory 🔗                                                    | Facility Name: e-DMR Test Facility 2                                                                        | 04/18/2023                  | 3              |           |               |         |                     |                |           |                |
| Create New Reports                                              | Permit Number: 9DP00001*AP                                                                                  | 04/19/2023                  | 3              |           |               |         |                     |                |           |                |
| (Intersection) Upload XML Reports                               | Report Frequency: 6-Month                                                                                   | 04/21/2023                  | 3              |           |               |         |                     |                |           |                |
| Retrieve Saved Reports                                          |                                                                                                    | 04/22/2023                  | 3              |           |               |         |                     |                |           |                |
| View Submission                                                 | Report Period: 07/01/2021 - 12/31/2021                                                                      | 04/23/2023                  | 3              |           |               |         |                     |                |           |                |
| Reference Data                                                  | Det Wildele Comment                                                                                         | 04/25/2023                  | 3              |           |               |         |                     |                |           |                |
|                                                                 |                                                                                                    | 04/26/2023                  | 3              |           |               |         |                     |                |           |                |
| Water System 🔗                                                  | Data Validation: Warning: Omissions and/or nossible data errors were found. CLICK HERE for a contable list. | 04/27/2023                  | 3              |           |               |         |                     |                |           |                |
| 🛱 Manulah Cabariasian                                           |                                                                                                    | 04/29/2023                  | 3              |           |               |         |                     |                |           |                |
| View Lab Submission                                             | Attachment Summary                                                                                          | 04/30/2023                  | 3              |           |               |         |                     |                |           |                |
| Create New Reports                                              |                                                                                                    | Min                         |                |           |               |         |                     |                |           |                |
| Detrive Second Departs                                          | None                                                                                                    | ivin.                       |                |           |               |         |                     |                |           |                |
|                                                                 |                                                                                                    | ← → 00                      | 1 010          | (+)       |               |         |                     |                |           |                |
| View Submission                                                 | •                                                                                                    |                             |                |           |               |         |                     |                |           |                |
|                                                                 |                                                                                                    |                             |                |           |               |         |                     |                |           |                |

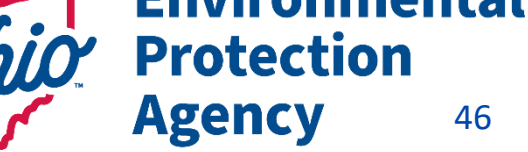

Help

46

# Validating Reports

- Review page- will show any errors or warnings for the report before submission.
- If all looks good, select continue.

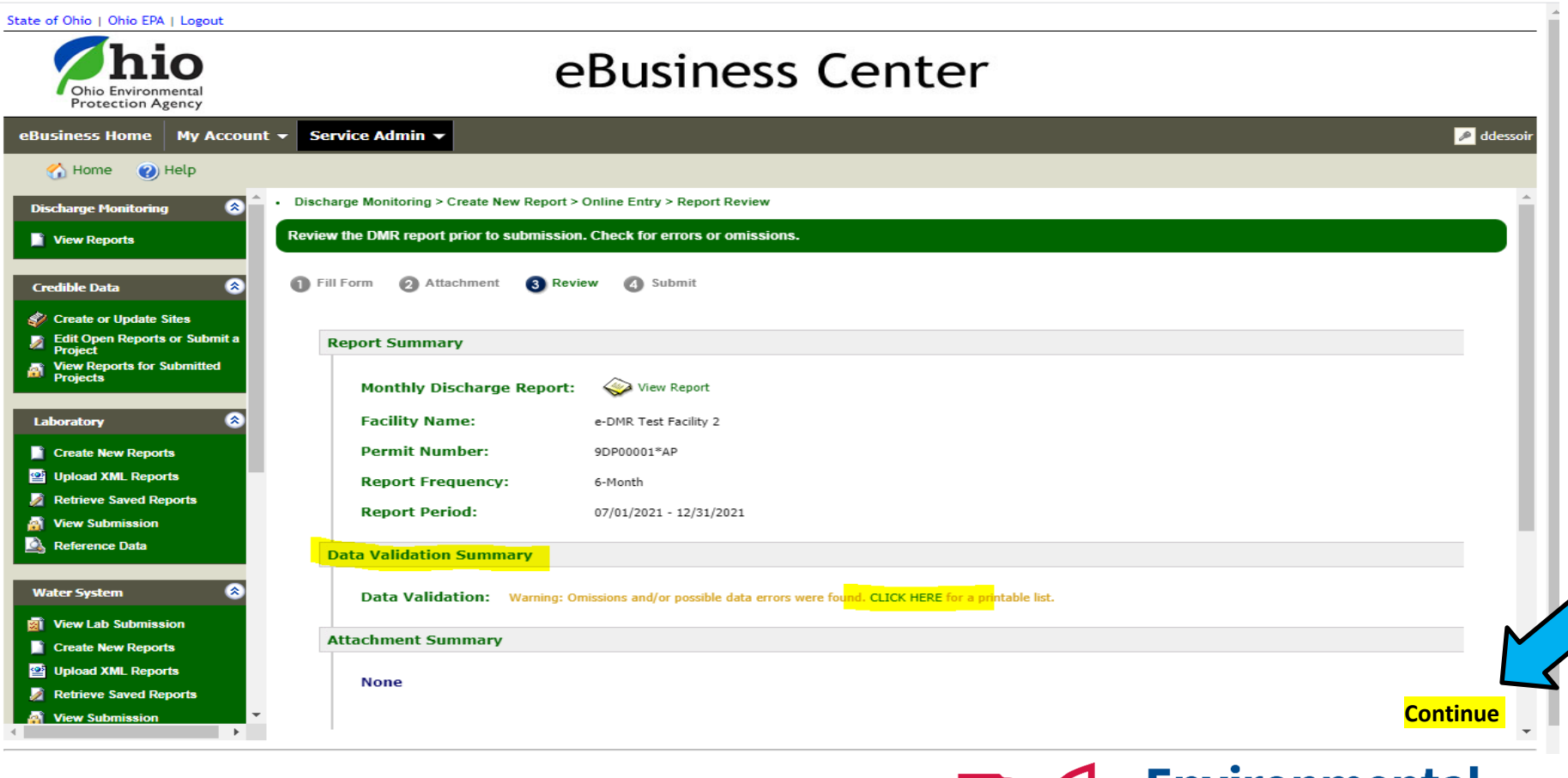

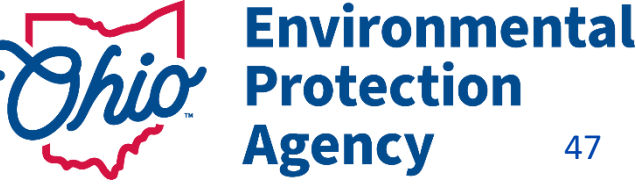

47

# **Validating Reports**

### **Cells highlighted Green** – Warning - data outside limits

### Green does not mean GO!

Example -Range is 0.05 - 0.08 ug – Result of 0.102 <u>exceeds that</u> range and it may be an effluent violation)

Cell highlighted Red – Error – Cannot Submit until Corrected

- Check units gpd vs. mgd, mg vs ug
- Check comments
  - Is a comment required? (AH Code for that parameter required a comment)
  - Proper code used? AA has to include the detection limit
  - Did you use a special character?
  - Did you hit enter/return key?
  - Comments too long? " & "), AA code requires a space and then the MDL to be entered

| Param Name:  | Phosphorus, Total ( | P) Fluoride, Total (F) | Zinc, Total Recoverab | Copper, Total<br>Recoverable | Total Toxic Organice |
|--------------|---------------------|------------------------|-----------------------|------------------------------|----------------------|
| Param Code:  | 00665               | 00951                  | 01094                 | 01119                        | 82090                |
| Units:       | mg/l                | mg/l                   | ug/l                  | ug/l                         | ug/l                 |
| Frequency:   | 1/Month             | 1/Month                | 1/Month               | 1/Month                      | 1/Month              |
| Sample Type: | Composite           | Composite              | Composite             | Composite                    | Grab                 |
| 04/01/2021   | AC                  | AC                     | AC                    | AC                           | AC                   |
| 04/02/2021   | AC                  | AC                     | AC                    | AC                           | AC                   |
| 04/03/2021   |                     |                        | AN                    | AN                           | AN                   |
| 04/04/2021   |                     |                        | AN                    | AN                           | AN                   |
| 04/05/2021   | AC                  | AC                     | AC                    | AC                           | AC                   |
| 04/06/2021   | AC                  | AC                     | AC                    | AC                           | AC                   |
| 04/07/2021   | AC                  | AC                     | AC                    | AC                           | AC                   |
| 04/08/2021   | AA 5                | 0.28                   | .102                  | AA .01                       | AH                   |
| 04/09/2021   |                     |                        | AC                    | AC                           | AC                   |
| 04/10/2021   |                     |                        | AN                    | AN                           | AN                   |
| 04/11/2021   |                     |                        | AN                    | AN                           | AN                   |
| 04/12/2021   |                     |                        | AC                    | AC                           | AC                   |
|              |                     |                        |                       |                              |                      |

ADD SPECIFIC COMMENTS AND EXPLANATION:

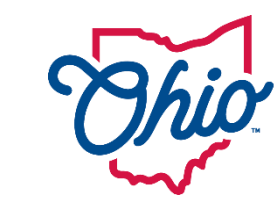

Environmental Protection Agency 48

# Verify DMR was Transferred to SWIMS

Confirmation of submission receipt

| Submission Successful! Please go to 'View Reports' page to check the submission          |
|------------------------------------------------------------------------------------------|
| s <mark>tatus later</mark> .                                                             |
| Submission ID: 1190135<br>Cortifior's Name: Jacob Zink                                   |
| Certifier's TCP/IP address: 10.181.8.49                                                  |
| Date and time file was sent: 11/04/2022 09:33:39 (Based on local server time)            |
| Date and time file was received: 11/04/2022 09:33:39 (Based on local server time)        |
| Date and time acknowledgement was sent: 11/04/2022 09:33:40 (Based on local server time) |

Submitted (Transferred to SWIMS) Please Read ALL Messages Carefully!

Always check your table to make sure it says

"Submitted (Transferred to SWIMS)"

If there are any problems email us at <u>dsw.ebizhelp@epa.ohio.gov</u>

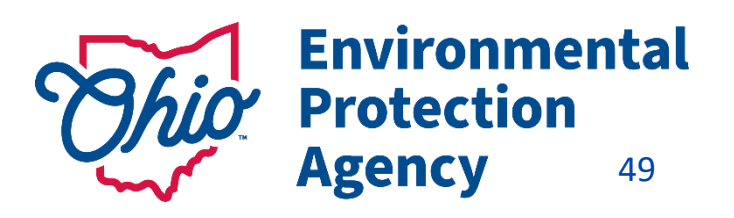

# **Need Help?**

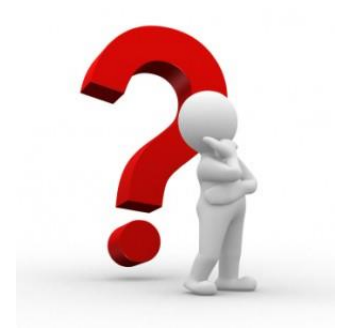

50

Need Assistance? Start here!

### eBiz Help Wizard

- Login assistance
- Contacts for services
- Help with PIN

### OHID eBusiness Center FAQ

### eBiz live help available Weekdays 8AM - 5PM except state holidays ebizhelpdesk@epa.ohio.gov (877) 372-2499 | (877) EPA-BIZZ

### eDMR / STREAMS

DSW.ebizhelp@epa.ohio.gov

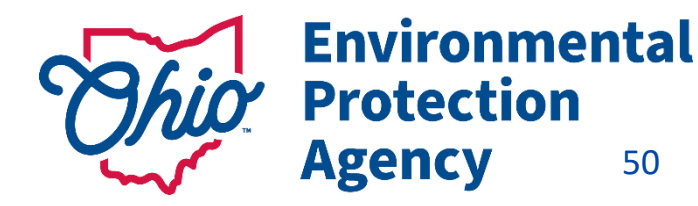

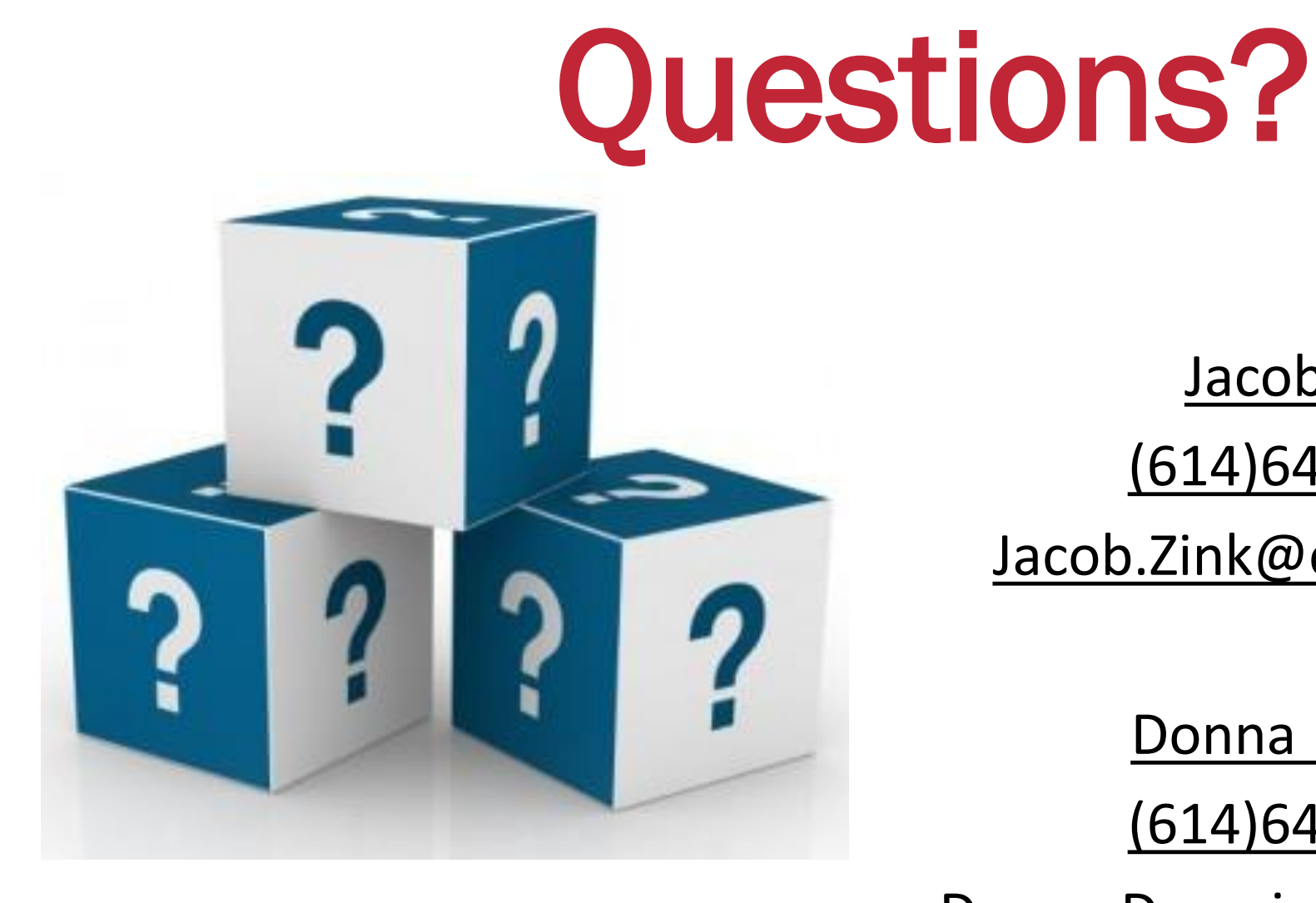

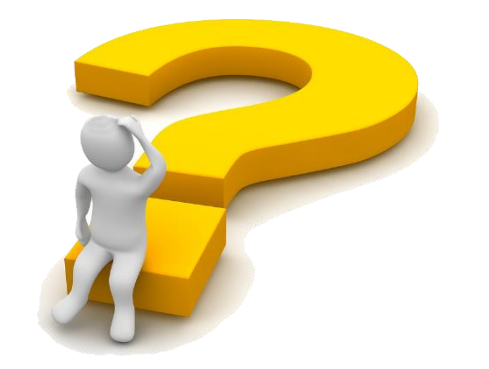

Jacob Zink

(614)644-2135

Jacob.Zink@epa.ohio.gov

**Donna Dessoir** 

(614)644-2892

Donna.Dessoir@epa.ohio.gov

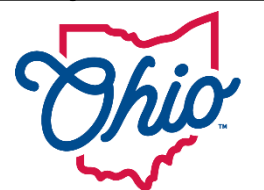

**Environmental Protection** Agency 51